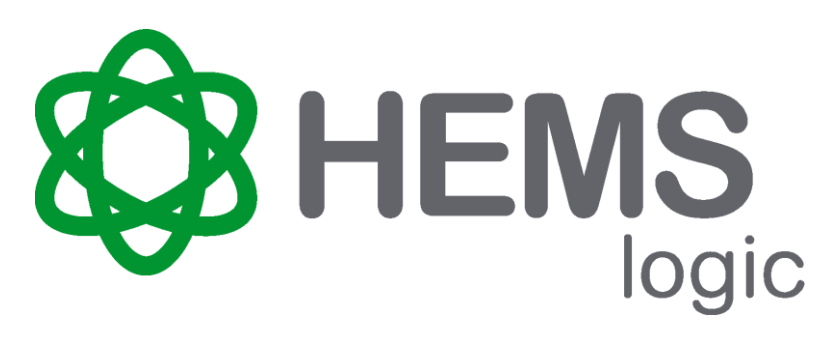

# **HEMSlogic Gateway**

# Installationshandbuch

DOCA0717DE-01

06/2024

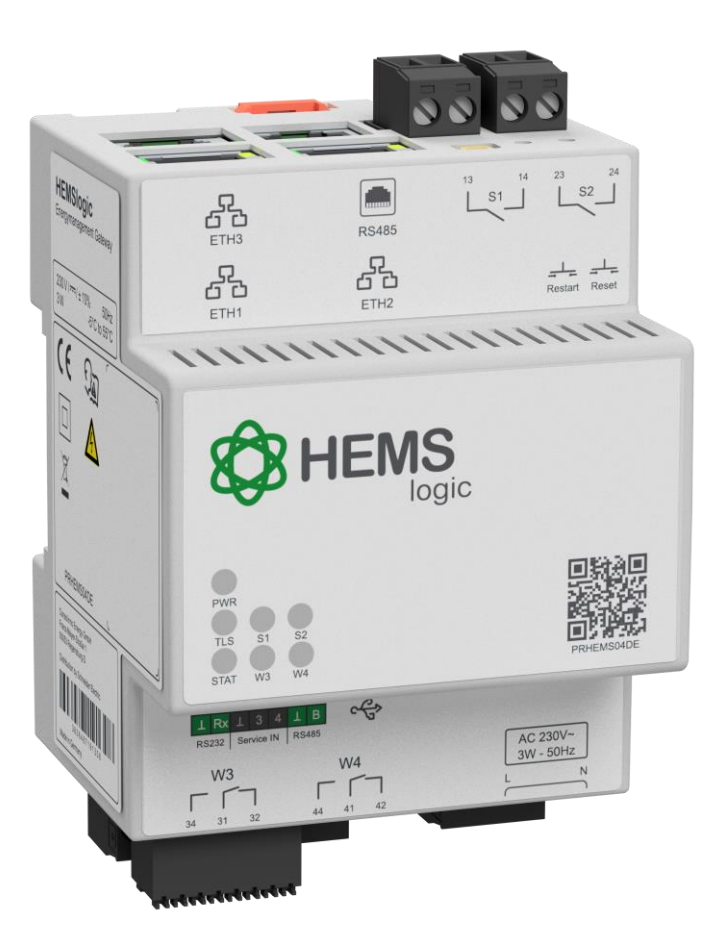

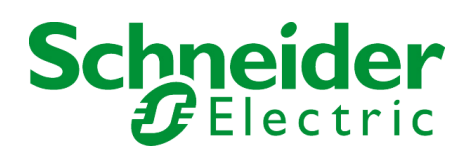

## Haftungsausschluss

Die Informationen in der vorliegenden Dokumentation enthalten allgemeine Beschreibungen und/oder technische Leistungsmerkmale der hier erwähnten Produkte. Diese Dokumentation dient keinesfalls als Ersatz für die Ermittlung der Eignung oder Verlässlichkeit dieser Produkte für bestimmte Verwendungsbereiche des Benutzers und darf nicht zu diesem Zweck verwendet werden. Jeder Benutzer oder Integrator ist verpflichtet, angemessene und vollständige Risikoanalysen, Bewertungen und Tests der Produkte im Hinblick auf deren jeweils spezifischen Verwendungszweck vorzunehmen. Weder Schneider Electric noch deren Tochtergesellschaften oder verbundene Unternehmen sind für einen Missbrauch der Informationen in der vorliegenden Dokumentation verantwortlich oder können diesbezüglich haftbar gemacht werden. Verbesserungs- und Änderungsvorschläge sowie Hinweise auf angetroffene Fehler werden jederzeit gern entgegengenommen.

Sie erklären, dass Sie ohne schriftliche Genehmigung von Schneider Electric dieses Dokument weder ganz noch teilweise auf beliebigen Medien reproduzieren werden, ausgenommen zur Verwendung für persönliche nichtkommerzielle Zwecke. Darüber hinaus erklären Sie, dass Sie keine Hypertext-Links zu diesem Dokument oder seinem Inhalt einrichten werden. Schneider Electric gewährt keine Berechtigung oder Lizenz für die persönliche und nichtkommerzielle Verwendung dieses Dokument oder seines Inhalts, ausgenommen die nichtexklusive Lizenz zur Nutzung als Referenz. Das Handbuch wird hierfür "wie besehen" bereitgestellt, die Nutzung erfolgt auf eigene Gefahr. Alle weiteren Rechte sind vorbehalten.

Bei der Montage und Verwendung dieses Produkts sind alle zutreffenden staatlichen, landesspezifischen, regionalen und lokalen Sicherheitsbestimmungen zu beachten. Aus Sicherheitsgründen und um die Übereinstimmung mit dokumentierten Systemdaten besser zu gewährleisten, sollten Reparaturen an Komponenten nur vom Hersteller vorgenommen werden.

Beim Einsatz von Geräten für Anwendungen mit technischen Sicherheitsanforderungen sind die relevanten Anweisungen zu beachten.

Die Verwendung anderer Software als der Schneider Electric-eigenen bzw. einer von Schneider Electric genehmigten Software in Verbindung mit den Hardwareprodukten von Schneider Electric kann Körperverletzung, Schäden oder einen fehlerhaften Betrieb zur Folge haben.

Die Nichtbeachtung dieser Informationen kann Verletzungen oder Materialschäden zur Folge haben!

© 2024 Schneider Electric. Alle Rechte vorbehalten.

# Inhaltsverzeichnis

| Über dieses Buch                                                                                                    | 4                                                                                                    |
|----------------------------------------------------------------------------------------------------|----------------------------------------------------------------------------------------------------|
| Ziel dieses Dokuments                                                                                                    | 5                                                                                                    |
| Sicherheit                                                                                                    | 6                                                                                                    |
| Anforderungen an das Personal                                                                                                    | 8                                                                                                    |
| Physikalische und elektrische Eigenschaften                                                                                                    | 9                                                                                                    |
| Technische Daten<br>Dimensionszeichnungen                                                                                                    | 10<br>13                                                                                                    |
| Abmessungen                                                                                                    | 13                                                                                                    |
| Aufbau und Installation                                                                                                    | 14                                                                                                    |
| Funktion<br>Architektur<br>Schnittstellenübersicht<br>Installation<br>Stromzähler verbinden<br>Steuerbox verbinden<br>Inbetriebnahme                                                                                                    |                                                                                                    |
| Geräte automatisch hinzufügen<br>Geräte manuell hinzufügen<br>Geräte konfigurieren<br>Übergabe an den Kunden                                                                                                    |                                                                                                    |
| Installationshinweise für kompatible Geräte                                                                                                    |                                                                                                    |
| Installationshinweise für kompatible Geräte                                                                                                    | 34<br>35                                                                                                    |
| Installationshinweise für kompatible Geräte<br>Kompatibilitätsliste<br>Ladestationen.                                                                                                    |                                                                                                    |
| Installationshinweise für kompatible Geräte<br>Kompatibilitätsliste<br>Ladestationen<br>Inverter                                                                                                    |                                                                                                    |
| Installationshinweise für kompatible Geräte<br>Kompatibilitätsliste<br>Ladestationen<br>Inverter<br>Wärmepumpen                                                                                                    |                                                                                                    |
| Installationshinweise für kompatible Geräte<br>Kompatibilitätsliste<br>Ladestationen<br>Inverter<br>Wärmepumpen<br>Installationshinweise kompatible Ladestationen                                                                                                    |                                                                                                    |
| Installationshinweise für kompatible Geräte<br>Kompatibilitätsliste<br>Ladestationen<br>Inverter<br>Wärmepumpen<br>Installationshinweise kompatible Ladestationen<br>Schneider Electric EVLink G4                                                                                                    |                                                                                                    |
| Installationshinweise für kompatible Geräte<br>Kompatibilitätsliste<br>Ladestationen<br>Inverter<br>Wärmepumpen<br>Installationshinweise kompatible Ladestationen<br>Schneider Electric EVLink G4<br>Schneider Electric EVLink P2                                                                                                    |                                                                                                    |
| Installationshinweise für kompatible Geräte<br>Kompatibilitätsliste<br>Ladestationen<br>Inverter<br>Wärmepumpen<br>Installationshinweise kompatible Ladestationen<br>Schneider Electric EVLink G4<br>Schneider Electric EVLink P2<br>Schneider Electric EVLink ProAC                                                                                                    |                                                                                                    |
| Installationshinweise für kompatible Geräte<br>Kompatibilitätsliste<br>Ladestationen<br>Inverter<br>Wärmepumpen<br>Installationshinweise kompatible Ladestationen<br>Schneider Electric EVLink G4<br>Schneider Electric EVLink P2<br>Schneider Electric EVLink P2<br>Schneider Electric EVLink ProAC<br>Mennekes Amtron<br>Alfen Eve Single                                                                                                    |                                                                                                    |
| Installationshinweise für kompatible Geräte<br>Kompatibilitätsliste<br>Ladestationen<br>Inverter<br>Wärmepumpen<br>Installationshinweise kompatible Ladestationen<br>Schneider Electric EVLink G4<br>Schneider Electric EVLink P2<br>Schneider Electric EVLink ProAC<br>Mennekes Amtron<br>Alfen Eve Single<br>go-e Charger Gemini                                                                                                    | 34<br>35<br>35<br>37<br>38<br>39<br>41<br>44<br>47<br>51<br>54<br>56                                                                                     |
| Installationshinweise für kompatible Geräte<br>Kompatibilitätsliste<br>Ladestationen<br>Inverter<br>Wärmepumpen<br>Installationshinweise kompatible Ladestationen<br>Schneider Electric EVLink G4<br>Schneider Electric EVLink P2<br>Schneider Electric EVLink P2<br>Schneider Electric EVLink ProAC<br>Mennekes Amtron<br>Alfen Eve Single<br>go-e Charger Gemini<br>Keba KeContact P30                                                                                                    | 34<br>35<br>35<br>37<br>38<br>39<br>41<br>44<br>44<br>51<br>54<br>54<br>55                                                                               |
| Installationshinweise für kompatible Geräte<br>Kompatibilitätsliste<br>Ladestationen<br>Inverter<br>Wärmepumpen<br>Installationshinweise kompatible Ladestationen<br>Schneider Electric EVLink G4<br>Schneider Electric EVLink P2<br>Schneider Electric EVLink ProAC<br>Mennekes Amtron<br>Alfen Eve Single<br>go-e Charger Gemini<br>Keba KeContact P30<br>Installationshinweise kompatible Wärmepumpen                                                                                                    |                                                                                                    |
| Installationshinweise für kompatible Geräte<br>Kompatibilitätsliste.<br>Ladestationen.<br>Inverter<br>Wärmepumpen.<br>Installationshinweise kompatible Ladestationen<br>Schneider Electric EVLink G4.<br>Schneider Electric EVLink P2.<br>Schneider Electric EVLink ProAC.<br>Mennekes Amtron<br>Alfen Eve Single.<br>go-e Charger Gemini.<br>Keba KeContact P30.<br>Installationshinweise kompatible Wärmepumpen<br>Stiebel Eltron Wärmepumpen                                                                                                    | 34<br>35<br>35<br>37<br>38<br>39<br>41<br>44<br>44<br>47<br>51<br>54<br>54<br>56<br>57<br>58<br>58                                                       |
| Installationshinweise für kompatible Geräte<br>Kompatibilitätsliste<br>Ladestationen<br>Inverter<br>Wärmepumpen<br>Installationshinweise kompatible Ladestationen<br>Schneider Electric EVLink G4<br>Schneider Electric EVLink P2<br>Schneider Electric EVLink ProAC<br>Mennekes Amtron<br>Alfen Eve Single<br>go-e Charger Gemini<br>Keba KeContact P30<br>Installationshinweise kompatible Wärmepumpen<br>Stiebel Eltron Wärmepumpen                                                                                                    |                                                                                                    |
| Installationshinweise für kompatible Geräte<br>Kompatibilitätsliste<br>Ladestationen<br>Inverter<br>Wärmepumpen<br>Installationshinweise kompatible Ladestationen<br>Schneider Electric EVLink G4<br>Schneider Electric EVLink P2<br>Schneider Electric EVLink ProAC<br>Mennekes Amtron<br>Alfen Eve Single                                                                                                    | 34<br>35<br>35<br>37<br>38<br>39<br>41<br>44<br>44<br>47<br>51<br>54<br>54<br>56<br>57<br>58<br>58<br>58<br>58<br>58<br>59<br>                           |
| Installationshinweise für kompatible Geräte<br>Kompatibilitätsliste                                                                                                    | 34<br>35<br>35<br>37<br>38<br>39<br>41<br>44<br>47<br>51<br>54<br>54<br>56<br>57<br>58<br>58<br>58<br>58<br>58<br>58<br>59<br>                           |
| Installationshinweise für kompatible Geräte<br>Kompatibilitätsliste                                                                                                    | 34<br>35<br>35<br>37<br>38<br>39<br>41<br>44<br>47<br>51<br>54<br>54<br>56<br>57<br>58<br>58<br>58<br>58<br>58<br>59<br>61<br>63<br>63                   |
| Installationshinweise für kompatible Geräte<br>Kompatibilitätsliste<br>Ladestationen<br>Inverter<br>Wärmepumpen<br>Installationshinweise kompatible Ladestationen<br>Schneider Electric EVLink G4<br>Schneider Electric EVLink P2<br>Schneider Electric EVLink P2<br>Schneider Electric EVLink ProAC<br>Mennekes Amtron<br>Alfen Eve Single<br>go-e Charger Gemini<br>Keba KeContact P30<br>Installationshinweise kompatible Wärmepumpen<br>Stiebel Eltron Wärmepumpen<br>Installationshinweise kompatible Inverter<br>Fronius Wechselrichter<br>Huawei Wechselrichter<br>Kostal Wechselrichter<br>SMA Wechselrichter<br>SolarEdge Wechselrichter | 34<br>35<br>35<br>37<br>38<br>39<br>41<br>44<br>47<br>51<br>54<br>56<br>57<br>58<br>58<br>58<br>58<br>58<br>58<br>58<br>58<br>58<br>58<br>58<br>58<br>58 |

# Über dieses Buch

# Überblick

Dieses Kapitel gibt Ihnen einen Überblick über dieses Dokument und den Umgang damit.

# In diesem Kapitel

# **Ziel dieses Dokuments**

•

# Übersicht

Das Installationshandbuch beschreibt die folgenden Arbeitsschritte:

- Installation des HEMSlogic Gateway in einer Unterverteilung
- Anschluss des HEMSlogic Gateway an die Spannungsversorgung und ein Netzwerk
- Einrichtung des HEMSlogic Gateway über die App
- Übergabe des HEMSlogic Gateway an den Kunden

Darüber hinaus gibt das Installationshandbuch eine Übersicht über den Aufbau, die Anschlüsse und Abmessungen des HEMSlogic Gateway.

## **Support**

Bei Fragen zum Gerät, zur Kompatibilität andere Geräte oder zu dieser Dokumentation wenden Sie sich an den Schneider Electric Support unter: www.se.com/de/support.

# Sicherheit

# In diesem Kapitel

| Verwendete Symbole und Warnhinweise | 7 |
|-------------------------------------|---|
| Anforderungen an das Personal       | 8 |

## Verwendete Symbole und Warnhinweise

## **HINWEISE**

Lesen Sie sich diese Anweisungen sorgfältig durch und machen Sie sich vor Installation, Betrieb, Bedienung und Wartung mit dem Gerät vertraut. Die nachstehend aufgeführten Symbole und Warnhinweise sind in der gesamten Dokumentation sowie auf dem Gerät selbst zu finden und weisen auf potenzielle Risiken und Gefahren oder bestimmte Informationen hin, die eine Vorgehensweise verdeutlichen oder vereinfachen.

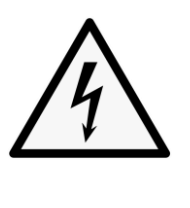

Wird dieses Symbol zusätzlich zu einem Sicherheitshinweis des Typs "Gefahr" oder "Warnung" angezeigt, bedeutet das, dass die Gefahr eines elektrischen Schlags besteht und die Nichtbeachtung der Anweisungen unweigerlich Verletzung zur Folge hat.

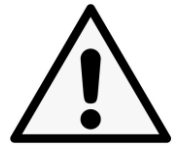

Dies ist ein allgemeines Warnsymbol. Es macht Sie auf mögliche Verletzungsgefahren aufmerksam. Beachten Sie alle unter diesem Symbol aufgeführten Hinweise, um Verletzungen oder Unfälle mit Todesfällen zu vermeiden.

## Handlungsanweisungen

# **A**GEFAHR

**GEFAHR** macht auf eine gefährliche Situation aufmerksam, die, wenn sie nicht vermieden wird, Tod oder oder schwere Verletzungen **zur Folge hat.** 

# **A**WARNUNG

**WARNUNG** macht auf eine gefährliche Situation aufmerksam, die, wenn sie nicht vermieden wird, Tod oder schwere Verletzungen **zur Folge haben kann.** 

# **A**VORSICHT

**VORSICHT** macht auf eine gefährliche Situation aufmerksam, die, wenn sie nicht vermieden wird, leichte Verletzungen **zur Folge haben kann.** 

# **HINWEIS**

**HINWEIS** gibt Auskunft über Vorgehensweisen, bei denen keine Verletzungen drohen.

### Handlungsanweisungen

Handlungsanweisungen mit einer festen Reihenfolge werden in übersichtlichen Tabellen dargestellt:

| Schritt | Aktion                                            |
|---------|---------------------------------------------------|
| 1       | Erster Handlungsschritt einer Handlungsanweisung  |
| 2       | Zweiter Handlungsschritt einer Handlungsanweisung |
| 3       | Dritter Handlungsschritt einer Handlungsanweisung |

## Anforderungen an das Personal

## Qualifikation

Das HEMSlogic Gateway darf ausschließlich von ausgebildeten Elektrofachkräften installiert werden.

## **Definition Elektrofachkraft**

Eine Elektrofachkraft kann aufgrund der fachlichen Ausbildung, Kenntnisse und Erfahrungen sowie Kenntnis der einschlägigen Bestimmungen die ihr übertragenen Arbeiten beurteilen und mögliche Gefahren erkennen.

Folgende Mindestanforderungen sind ausnahmslos zu erfüllen:

- Fachliche Ausbildung auf dem Gebiet der Elektrotechnik (Berufsbildung und innerbetriebliche Ausbildung)
- · Kenntnisse und Erfahrungen im Tätigkeitsgebiet
- Kenntnisse der einschlägigen Bestimmungen, beispielsweise der Unfallverhütungsvorschriften und Normen
- Fähigkeit, die übertragenen Arbeiten zu beurteilen: zur eigenen Sicherheit und zur Sicherheit anderer
- Fähigkeit zum Erkennen von Gefahren

### Bestimmungsgemäße Verwendung

Das HEMSlogic Gateway darf nur in Unterverteilungen eingebaut werden, die die gängigen Normen und Vorschriften erfüllen. Die Unterverteilung muss insbesondere die Brandschutzbestimmungen nach EN 61010-1 erfüllen.

Das HEMSlogic Gateway arbeitet im unbeaufsichtigten Betrieb.

Es dürfen nur CE-konforme Komponenten an das HEMSlogic Gateway angeschlossen werden.

Installation, Wartung und Deinstallation dürfen ausschließlich von Elektrofachkräften durchgeführt werden.

Das HEMSlogic Gateway darf nur in den unter Technische Daten beschriebenen Umgebungsbedingungen eingesetzt und gelagert werden.

Die Anleitung und mitgeltende Dokumente sind zu beachten.

Das HEMSlogic Gateway darf in keiner Weise modifiziert oder verändert werden.

# Physikalische und elektrische Eigenschaften

# In diesem Kapitel

| Technische Daten      | 10 |
|-----------------------|----|
| Dimensionszeichnungen | 13 |

## **Technische Daten**

# Hauptmerkmale

| Produktname                             | HEMSlogic Gateway             |
|-----------------------------------------|-------------------------------|
| Produkt- oder Komponententyp            | Energymanagement Gateway      |
| Kurzbezeichnung des Geräts              | Prosumer HEMS für Wohngebäude |
| Geräteanwendung                         | Gateway                       |
| Bemessungsbetriebsspannung [Uh,<br>Nom] | 230 Vac , 50 Hz               |
| Zulässige Spannungsschwankung           | +/- 10 %                      |
| Spannungsfestigkeit                     | 4 kV                          |
| Überspannungskategorie                  | OVC III                       |
| Max. Leistungsaufnahme                  | 3 W                           |
| Netzteilüberbrückung                    | 200 ms                        |

# Verpackungseinheiten

| Vpe 1 Menge   | 1      |
|---------------|--------|
| Vpe 1 Höhe    | 75 mm  |
| Vpe 1 Breite  | 135 mm |
| Vpe 1 Länge   | 125 mm |
| Vpe 1 Gewicht | 300 g  |

## Zusatzmerkmale

| Taktfrequenz Prozessor       | 792 MHz                                                 |
|------------------------------|---------------------------------------------------------|
| Kommunikationstyp            | Ethernet                                                |
| Kommunikationsport-Protokoll | TCP/IP, Modbus, EEBUS, SGready                          |
| Unterstützung von            | 3 x ETH-PHY 10/100 MBit                                 |
| Kommunikationsanschlüssen    | 1 x RS-485 über RJ45-Stecker                            |
|                              | 1 x RS-485 über Steckverbinder                          |
| Speicherkapazität            | 512 MB RAM, 8 GB NAND-Flasch                            |
| Anschlüsse - Klemmen         | Stromversorgung 0,2 mm <sup>2</sup> 2,5 mm <sup>2</sup> |
|                              | Kommunikation: 0,14 mm <sup>2</sup> 0,5 mm <sup>2</sup> |

| Anzugsdrehmoment [M]    | 0,5 Nm0,6 Nm                                                                        |
|-------------------------|-------------------------------------------------------------------------------------|
| Drahtabisolierungslänge | 7 mm                                                                                |
| Steckertyp - Versorgung | 3-poliger Schraubanschluss mit<br>Zughülse<br>(mittlerer Anschluss bleibt unbelegt) |
| Montagemodus            | Aufsteckbar                                                                         |
| Montagehalterung        | DIN-Schiene                                                                         |
| Produktzertifizierung   | CE                                                                                  |
| Tiefe                   | 69,4 mm                                                                             |
| Höhe                    | 89,7 mm                                                                             |
| Breite                  | 71,6 mm                                                                             |
| Produktgewicht          | 225 g (ohne Gegenstecker)                                                           |
| Verschmutzungsgrad      | 2                                                                                   |

# Netzwerkanschluss

| Anzahl     | 3 x ETH-PHY 10/100MBit (physikalisch getrennt) |
|------------|------------------------------------------------|
| Kabellänge | max. 100 m                                     |

# RS-485 (RJ45)

| Anzahl     | 1 x RS-485 über RJ45-Stecker |
|------------|------------------------------|
| Kabellänge | max. 100 m                   |

# 14-poliger Steckverbinder

| Schnittstellen           | 1 x RS-232                       |
|--------------------------|----------------------------------|
|                          | 4 x Service IN                   |
|                          | 1 x RS-485                       |
| Anschlussart             | Gegenstecker:                    |
|                          | Leiterplatten-Steckverbinder mit |
|                          | Push-in-Federanschluss           |
| Stecksystem              | MICRO COMBICON - DFMC 0,5        |
| Anschlussnennquerschnitt | 0,14 mm²0,5 mm²                  |
| Abisolierlänge           | 7 mm                             |
| Kabellänge               | max. 30 m                        |

# Relais

| 2 x Schließer S1 und S2          | mit NO und COM                |
|----------------------------------|-------------------------------|
|                                  |                               |
| 2 x Wechsler W3 und W4           | mit NO, COM und NC            |
| Überspannungskategorie           |                               |
| Anschlussart                     | Gegenstecker:                 |
|                                  | 2-poliger und 3-poliger       |
|                                  | Schraubanschluss mit Zughülse |
| Stecksysytem                     | CLASSIC COMBICON              |
| Kontaktstrom Schließer S1 und S2 | max. 130 mA (resistiv)        |
| Kontaktstrom Wechsler W3 und W4  | max. 130 mA (resistiv)        |
| Schaltspannung                   | 300 Vac rms/300 Vdc           |
| Anschlussnennquerschnitt         | 0,2 mm²2,5 mm²                |
| Anzugsdrehmoment                 | 0,5 Nm0,6 Nm                  |
| Abisolierlänge                   | 7 mm                          |
| Spannungsfestigkeit              | 4 kV                          |
| Kabellänge                       | max. 30 m                     |

# USB

| Тур        | Micro-USB 2.0 |
|------------|---------------|
| Kabellänge | max. 3 m      |

# Montage

| Relative Feuchtigkeit            | 25 %90 % (nicht kondensierend)   |
|----------------------------------|----------------------------------|
| Schutzart                        | Klasse II bei bestimmungsgemäßer |
|                                  | Montage                          |
| Umgebungstemperatur bei Betrieb  | -5 °C55 °C                       |
| Umgebungstemperatur bei Lagerung | -5 °C55 °C                       |
| Betriebshöhe                     | < 3000 m                         |

# Dimensionszeichnungen

# Abmessungen

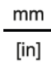

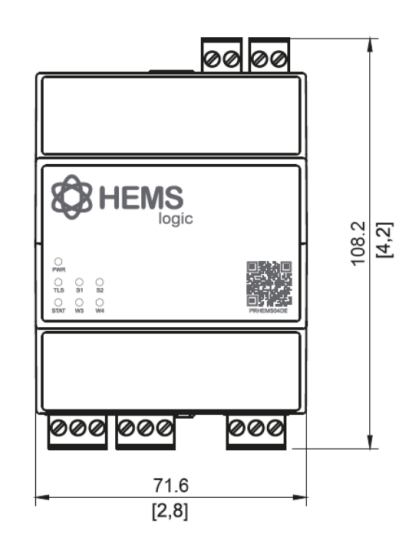

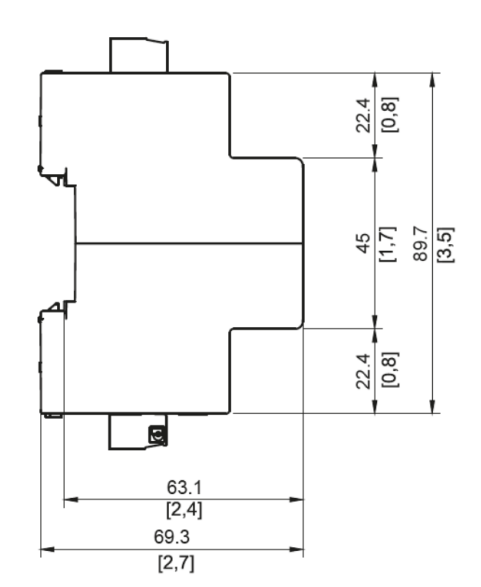

# Aufbau und Installation

## In diesem Kapitel

| Funktion                | 14 |
|-------------------------|----|
| Architektur             | 14 |
| Schnittstellenübersicht | 16 |
| Installation            | 17 |
| Stromzähler verbinden   | 19 |
| Steuerbox verbinden     | 20 |
| Inbetriebnahme          | 21 |

## **Funktion**

Das HEMSlogic Gateway ist ein Energiemanagement-Gateway zur Optimierung des Eigenverbrauchs in Wohngebäuden. Das HEMSlogic Gateway regelt die Integration und automatisierte Steuerung erneuerbarer Energiequellen, indem es die erzeugten und verbrauchten Energieflüsse regelt.

## Architektur

Die folgende Abbildung stellt eine beispielhafte Systemarchitektur des HEMSlogic Gateways dar.

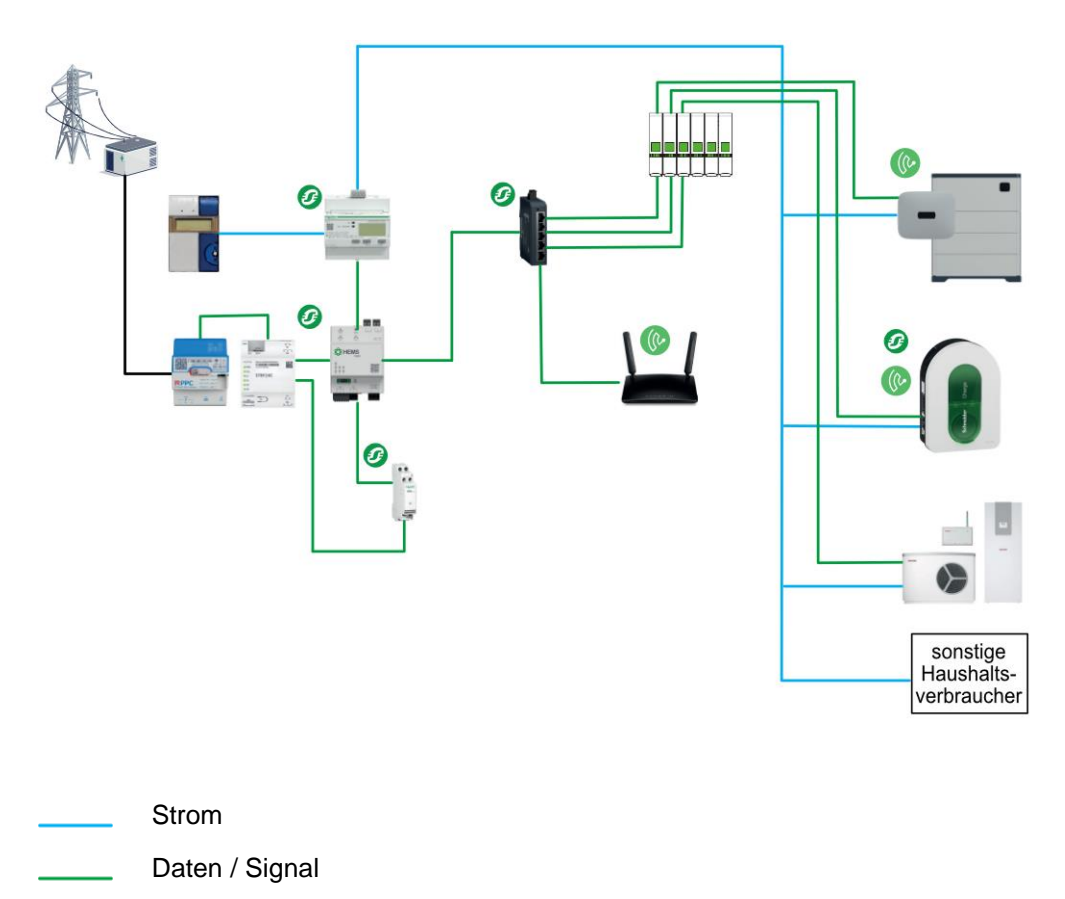

Eine Direktverbindung zwischen der Steuerbox und dem HEMSlogic Gateway ist entweder über Ethernetkabel (bspw. EEBUS) möglich oder über Relaiskontakte (inkl. optionalen Koppelrelais). Beachten Sie die gültige TAB des Messstellenbetreibers / Netzbetreibers.

## Schnittstellenübersicht

## Aufbau

Die folgenden Abbildungen zeigen den Aufbau des HEMSlogic Gateways mit Schnittstellen und Tasten. Dargestellt sind die Frontansicht und die orthogonale Ansicht:

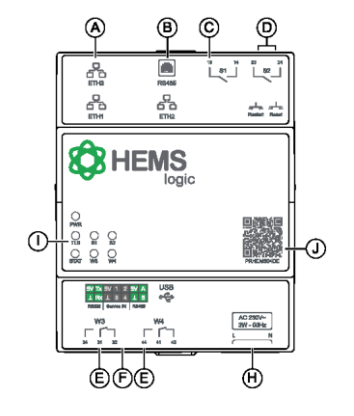

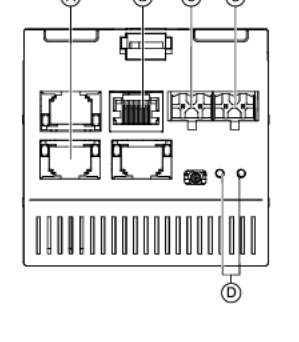

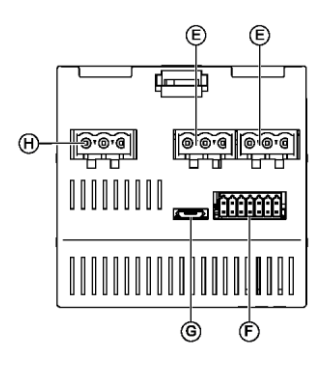

- A Ethernet-Kommunikationsport
- B RS-485-Modbus-Kommunikationsport
- C Relais 130 mA resistiv
- D Restart- / Reset-Taster
- E Relais 120 mA resistiv

Alle Schnittstellen sind galvanisch getrennt.

- F RS-232 / Service IN / RS-485
- G Micro-USB 2.0
- H Spannungsversorgung 230 V ac 50 Hz
- I Status-LEDs
- J QR-Code für Produktinformationen

## **Bedeutung der LEDs**

| Bezeichnung     | Zustand       | Beschreibung                         |  |
|-----------------|---------------|--------------------------------------|--|
| PWR             | Grün          | Gerät ist eingeschaltet              |  |
|                 | Aus           | Gerät ist ausgeschaltet              |  |
| TLS             | Grün          | Remote-/Internetverbindung ist aktiv |  |
| (Kommunikation) | Aus           | Keine Netzverbindung                 |  |
| STATUS          | ohne Funktion |                                      |  |
| S1/S2; W1/W2    | Grün          | Relais geschlossen                   |  |

## Installation

## Voraussetzungen

Prüfen Sie das Gerät auf Beschädigungen. Bauen Sie keine beschädigten Geräte ein.

Halten Sie die gültigen Sicherheits- und Unfallverhütungsvorschriften ein.

Dimensionieren Sie die Verdrahtung ausreichend und sichern Sie diese ab.

Beachten Sie die 5 Sicherheitsregeln:

- 1. Spannungsfrei schalten
- 2. Gegen Wiedereinschalten sichern
- 3. Spannungsfreiheit feststellen
- 4. Erden und kurzschließen
- 5. Benachbarte, unter Spannung stehende Teile abdecken oder abschranken.

## Sicherheitshinweise

# **GEFAHR**

#### **GEFAHR VON ELEKTRISCHEM SCHLAG, EXPLOSION ODER LICHTBOGEN**

- ⇒ Tragen Sie persönliche Schutzausrüstung (PSA) und befolgen Sie sichere Verfahren im Umgang mit Elektrogeräten. Siehe NFPA 70E, CSA Z462, NOM-029-STPS oder lokale Entsprechung.
- ⇒ Diese Geräte dürfen nur von qualifizierten Elektrikern installiert und gewartet werden.
- Schalten Sie vor Arbeiten am bzw. im Innern des Geräts die gesamte Spannungsversorgung ab.
- ⇒ Verwenden Sie f
  ür die Pr
  ü
  fung vorhandener Spannung stets einen Spannungsf
  ühler mit zutreffender Bemessungsspannung.
- ⇒ Bringen Sie alle Vorrichtungen, Türen und Abdeckungen wieder an, bevor Sie das Gerät einschalten.
- ⇒ Überschreiten Sie nicht die für das Gerät gültigen Höchstgrenzen.

# Die Nichtbeachtung dieser Anweisungen führt zu Tod oder schweren Verletzungen.

# Ablauf

Gehen Sie wie folgt vor, um das HEMSlogic Gateway zu installieren:

| Schritt | Aktion                                                                                                    | Darstellung                                                                                                    |
|---------|----------------------------------------------------------------------------------------------------|----------------------------------------------------------------------------------------------------|
| 1       | Das HEMSlogic Gateway<br>aus der Verpackung<br>entnehmen.                                                                               | PREHEMSO4DE                                                                                                    |
| 2       | Das HEMSlogic Gateway<br>auf die Hutschiene stecken<br>und an der gewünschten<br>Stelle positionieren, bis der<br>Federhaken einrastet. |                                                                                                    |
| 3       | Das LAN-Kabel mit der<br>LAN-Buchse ETH1 oben<br>links am Gerät verbinden.                                                              |                                                                                                    |
| 4       | Das HEMSlogic Gateway<br>über die Spannungsbuchse<br>unten rechts am Gerät mit<br>der Spannungsversorgung<br>(230 V) verbinden.         |                                                                                                    |
|         |                                                                                                    | \$ \$ 50           \$ \$ 50           \$ \$ 1.96           \$ \$ \$ 0.6 N-m           \$ \$ \$ 0.6 N-m           \$ \$ \$ 0.6 N-m           \$ \$ \$ 0.6 N-m           \$ \$ \$ 0.6 N-m           \$ \$ \$ \$ \$ \$ \$ \$ \$ \$ \$ \$ \$ \$ \$ \$ \$ \$ \$ |

# Stromzähler verbinden

# Verdrahtung

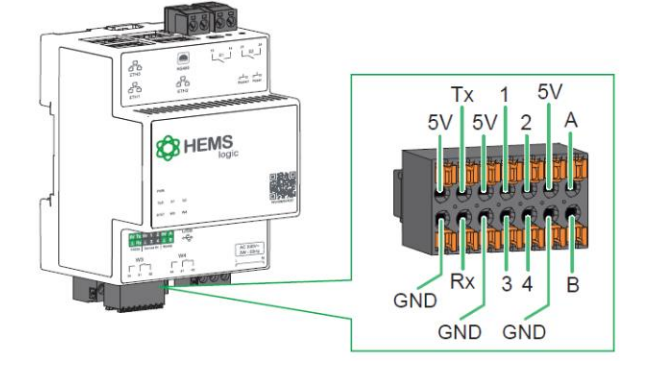

 5V
 Tx
 5V
 1
 2
 5V
 A

 L
 Rx
 L
 3
 4
 L
 B

 RS232
 Service IN
 RS485

## Ablauf

Das HEMSlogic Gateway muss mit dem Schneider Electric Energiezähler iEM3155 verbunden werden. Stellen Sie die Verbindung zum iEM3155 gemäß der folgenden Abbildung her:

Die folgende Abbildung zeigt die Verdrahtung des HEMSlogic Gateways:

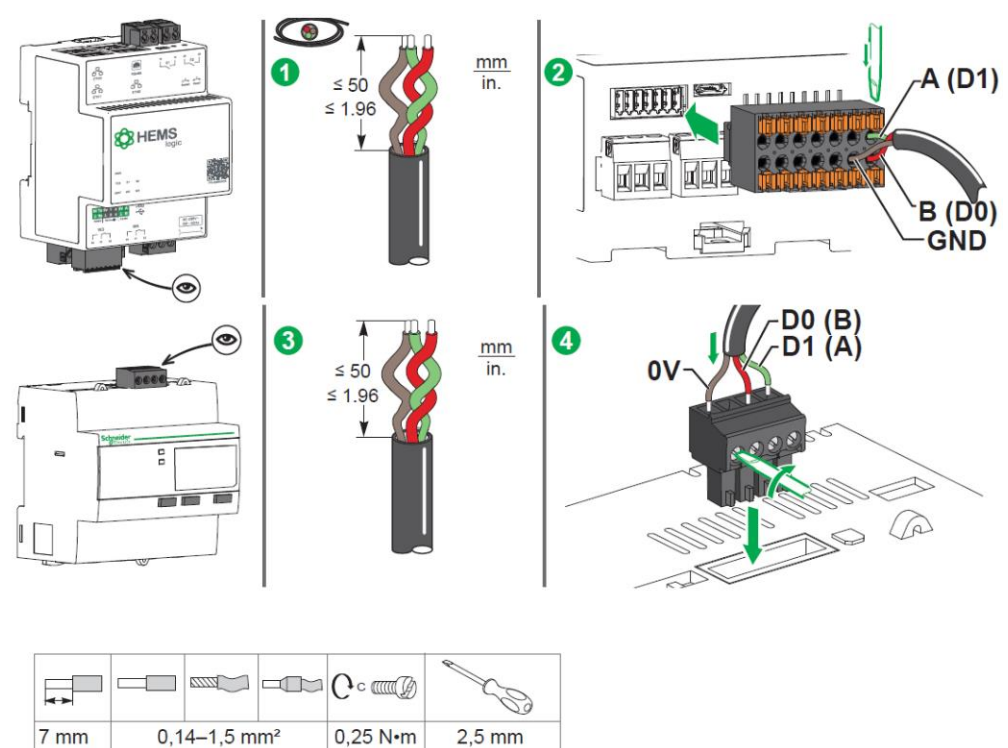

3/32 in.

# WICHTIG

0.27 in.

26-16 AWG

Konfigurieren Sie die Zeit- und Datumsanzeige am iEM3155.

2.21 lb-in

## **Steuerbox verbinden**

## Ablauf

Führen Sie die Verbindung gemäß der folgenden Abbildung durch:

## WICHTIG

Beachten Sie beim Anschluss die jeweiligen lokalen Anforderungen des VNB und die dort gültigen Technischen Anschlussbedingungen.

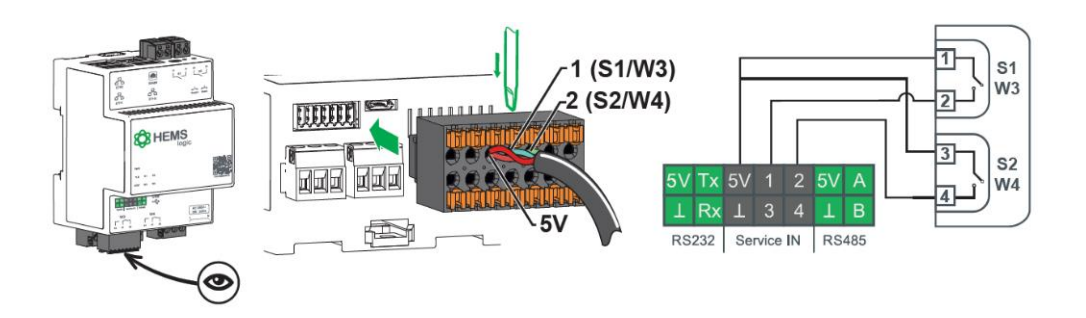

Um die Steuerbox via EEBus zu verbinden, kontaktieren Sie den Schneider Electric Kundensupport.

## WICHTIG

Verwenden Sie ausschließlich 6 kV-geschirmte LAN-Kabel. Kontaktieren Sie bei Bedarf den Schneider Electric Kundensupport.

## Inbetriebnahme

## Voraussetzung

Die Einrichtung des HEMSlogic Gateways erfolgt über das HEMSlogic Installer Portal unter

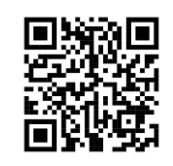

www.merten.de/prosumer/setup/. Um das HEMSlogic Installer Portal nutzen zu können, registrieren Sie sich als Installateur und legen Sie ein Konto an. Ausführliche Informationen zur Registrierung finden Sie in der Software-Dokumentation des HEMSlogic Installer Portals.

#### WICHTIG

Eine Registrierung ist ausschließlich für zertifizierte Installateure möglich. Voraussetzung für eine Zertifizierung ist die Teilnahme am Installer Webinar unter:

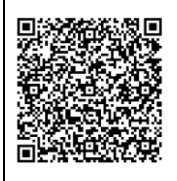

https://se.com/myschneider/partners?alink=https://schneider-electric.csod.com/LM S/LoDetails/DetailsLo.aspx?loid=e0303d10-62c8-4abf-bc82-cfced827f75e

Weitere Informationen unter www.merten.de/prosumerpartner

**Zertifizierter Partner** für Prosumer

Schneider

## Ablauf

Die Inbetriebnahme besteht aus den folgenden Teilschritten:

- Geräte hinzufügen (automatisch oder manuell)
- Geräte konfigurieren
- Übergabe an den Kunden.

## Geräte automatisch hinzufügen

Gehen Sie wie folgt vor, um dem HEMSlogic Gateway in Betrieb zu nehmen:

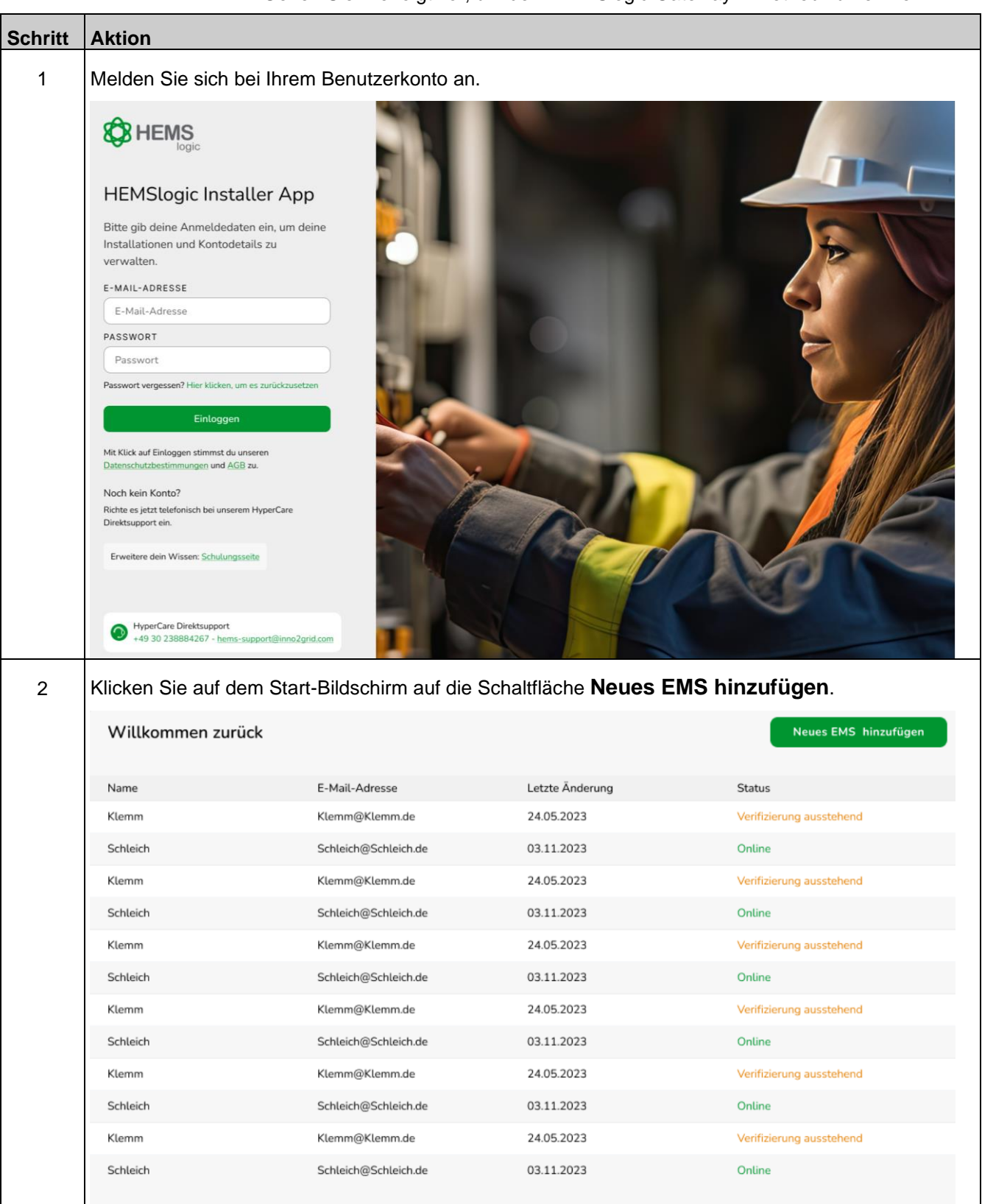

| Schritt | Aktion                                                                                                    |
|---------|----------------------------------------------------------------------------------------------------|
| 3       | Geben Sie die Device-ID ein und klicken Sie auf Verbinden.                                                                                                    |
|         | Schritt 1 ······ O                                                                                                    |
|         | Verbindung herstellen:                                                                                                    |
|         | Geben Sie Ihre Device-ID ein                                                                                                    |
|         | Geben Sie bitte die Device-ID ein, um das EMS<br>Gateway mit ihrer Profile-ID zu verknüpfen.<br>Danach folgt die Einrichtung der Hardware-<br>Komponenten                          |
|         | $\circ \circ$                                                                                                    |
|         | DEVICE ID<br>1U0022-SE - Seriennummer                                                                                                    |
|         | Wo finde ich die DeviceID?                                                                                                    |
|         | Verbinden                                                                                                    |
|         | Ergebnis:                                                                                                    |
|         | Die Suche nach Software Updates startet.                                                                                                    |
|         | HEMSlogic Update<br>Suche nach Software Update läuft                                                                                                    |
|         | $\bigcirc$                                                                                                    |
|         | Es wird nach Aktualisierungen Ihrer HEMSlogic Software gesucht. Bitte stellen Sie sicher, dass ihr Gateway mit dem Internet                                                        |
|         | verbunden ist.<br>• Der Download von Softwareupdates kann eine längere Zeit in<br>Anspruch nehmen. Bitte unterbrechen Sie den Updatevorgang                                        |
|         | nicht. Insbesondere bei der initialen Inbetriebnahme können<br>größere Updates heruntergeladen werden. Dieser Vorgang ist                                                          |
|         | normal. Es kann dabei der Eindruck entstehen, dass das Gerät<br>nicht mehr reagiert. Bitte kontaktieren Sie den Support, wenn der<br>Updatevorgang länger als 30 Minuten andauert. |
|         | Nach Abschluss des Updatevorgangs werden Sie darüber<br>benachrichtigt und das Setup kann fortgeführt werden                                                                       |
| 4       | Nachdem das Software Update erfolgreich durchgeführt wurde, klicken Sie auf Schließen.                                                                                             |
|         |                                                                                                    |
|         | Software update success                                                                                                    |
|         | Schließen                                                                                                    |

| Schritt | Aktion                                                                                                    |
|---------|----------------------------------------------------------------------------------------------------|
| 5       | Nachdem die Verbindung erfolgreich hergestellt wurde, klicken Sie auf Speichern & Weiter.                                                                                                    |
|         |                                                                                                    |
|         | Verbindung hergestellt<br>Das EMS-Gateway mit der Device-ID 1u0022-<br>i2g-150 wurde erfolgreich mit der Profile-ID<br>85586DBD-EF1F-4C09-ABFF-E3A98DC2F074<br>verknüpft.                                                                                                    |
|         | Wo finde ich die DeviceID?                                                                                                    |
|         | Next                                                                                                    |
| 6       | Starten Sie die automatische Gerätesuche.                                                                                                    |
|         | Gerätesuche starten                                                                                                    |
|         | Überspringen Start                                                                                                    |
|         | WICHTIG                                                                                                    |
|         | Dieser Vorgang kann bis zu 10 Minuten dauern. Brechen Sie die automatische Gerätesuche<br>nicht ab.                                                                                                    |
|         | Ergebnis                                                                                                    |
|         | Das HEMSlogic sucht nach verbundenen Geräten.                                                                                                    |
|         | Auto-Discovery läuft                                                                                                    |
|         | Gerätesuche gestartet<br>Wir suchen nach verbundenen Geräten in<br>Ihrem HEMS. Bitte warten Sie einen Moment.                                                                                                    |
|         | $\sim$                                                                                                    |
|         | Stellen Sie sicher, dass alle Geräte eingeschaltet und<br>betriebsbereit aind.     Überprüfen Sie die Verbindungen zu Ihrem Netzwerk, um eine<br>reibungsiose Erkennung zu gewährleisten.     Geduld ist der Schlüssel. Die vollständige Suche kann bis zu<br>10 Minuten dauern. |

| Schritt | Aktion                                                                                                    |
|---------|----------------------------------------------------------------------------------------------------|
| 7       | Wenn die Auto-Discovery abgeschlossen ist, klicken sie auf Weiter.                                        |
|         | Auto-Discovery beendet                                                                                    |
|         |                                                                                                    |
|         | 4 Geräte gefunden                                                                                         |
|         | Es wurden erfolgreich verbundene Geräte<br>identifiziert. Die Einrichtung kann<br>nun fortgesetzt werden. |
|         | <ul> <li>Wechselrichter</li> <li>EVSE</li> <li>HP</li> <li>Steuerbox</li> </ul>                           |
|         | Erneut starten Weiter                                                                                     |
| 8       | Fahren Sie mit Geräte konfigurieren HEMSlogic auf Seite 27 fort.                                          |

## Geräte manuell hinzufügen

Falls die automatische Erkennung nicht von alleine startet, können Sie sie manuell starten oder Geräte manuell hinzufügen. Gehen Sie wie folgt vor, um Geräte manuell hinzuzufügen bzw. die automatische Suche manuell zu starten:

#### WICHTIG

Die Anmeldung und Eingabe der Seriennummer erfolgen analog zu Geräte automatisch hinzufügen auf Seite 22.

| Schritt | Aktion                                                                    |                                                                                                    |
|---------|---------------------------------------------------------------------------|----------------------------------------------------------------------------------------------------|
| 1       | Klicken Sie auf das Icon 🕀, um dem HEMSlogic Gateway Geräte hinzuzufügen. |                                                                                                    |
|         | B HEMS                                                                    | O Geräte hinzufügen                                                                                                    |
|         | Profile-ID: Seriennummer 265847 31415                                     | E Verbundene Geräte (#265487)                                                                                                    |
|         |                                                                           | Füge die bereits in<br>Betrieb genommenen Geräte<br>hinzu<br>Es sieht ziemlich leer aus hier, lass uns die<br>Energieanlagen dem HEMS hinzufügen. |
|         | HyperCare Direktsupport<br>+49 30 238884267 - hems-support@inno2grid.com  |                                                                                                    |
| 2       | Wählen Sie aus dem Dropdov<br>Inverter<br>Ladesäulen                      | wn-Menü die gewünschte Option aus.                                                                                                    |
|         | Wärmepumpen                                                               |                                                                                                    |
| 3       | Um ggf. weitere Geräte manu<br>angeschlossenen Komponent                  | ell hinzuzufügen, wiederholen Sie die Schritte 1 und 2 für alle<br>ten.                                                                           |
| 4       | Fahren Sie mit Geräte konfigu                                             | urieren auf Seite 27 fort.                                                                                                    |

## Geräte konfigurieren

# Gerätekonfiguration Wechselrichter

Die folgende Tabelle gibt eine Übersicht über die Konfiguration des Wechselrichters:

| Schritt | Aktion                                                                                                    |                                                                                                    |  |
|---------|----------------------------------------------------------------------------------------------------|----------------------------------------------------------------------------------------------------|--|
| 1       | Wählen Sie alle Komponenten aus, mit denen der Wechselrichter verbunden ist und klicken Sie dann auf <b>Weiter</b> :                                                                                                    |                                                                                                    |  |
|         | Wechselrichter gefunden                                                                                                    | Wechselrichter gefunden                                                                                                    |  |
|         | Wechselrichter gefunden                                                                                                    | Wechselrichter gefunden                                                                                                    |  |
|         | Ein Inverter wurde erfolgreich in Ihrem HEMS<br>identifiziert. Bitte wählen Sie aus, mit welchen<br>Komponenten der Wechselrichter verbunden ist                                                                                                    | Ein Inverter wurde erfolgreich in Ihrem HEMS<br>identifiziert. Bitte wählen Sie aus, mit welchen<br>Komponenten der Wechselrichter verbunden ist |  |
|         | PV-Module Batterie<br>Hinzugefügt:                                                                                                    | PV-Module Batterie<br>Hinzugefügt:<br>PV-Module & Batterie &                                                                                     |  |
|         | Weiter                                                                                                    | Weiter                                                                                                    |  |
| 2       | <ul> <li>Konfigurieren Sie den Wechselrichter, indem Sie die folgenden Informationen in die entsprechenden Felder eingeben:         <ul> <li>Name: Geben Sie den Namen der PV-Anlage ein.</li> <li>Hersteller/Modell: Wählen Sie den Hersteller und das Modell der PV-Anlage aus dem Drop-Down Menü aus.</li> <li>IP: Prüfen Sie die von der Auto-Discovery ermittelte IP-Adresse oder geben Sie die IP-Adresse des Wechselrichters ein.</li> <li>Port: Prüfen Sie den von der Auto-Discovery ermittelten Port oder geben Sie den Port des Wechselrichters ein.</li> <li>Sollten Sie die IP-Adresse, Port und Unit ID nicht kennen, finden Sie Informationen dazu im jeweiligen Herstellerhandbuch des Geräts.</li> </ul> </li> </ul> |                                                                                                    |  |
|         | Kostal Plenticore   Netzwerkeinstellungen  P ADDRESS PORT  192.168.178.51  1502  UNIT ID  71  Abbrechen Spelchern & Welter                                                                                                    |                                                                                                    |  |
| 3       | Klicken Sie auf Speichern & W                                                                                                    | leiter.                                                                                                    |  |

# Gerätekonfiguration PV-Anlage

Die folgende Tabelle gibt eine Übersicht über die Konfiguration der PV-Anlage:

| Schritt | Aktion                                                                                                    |
|---------|----------------------------------------------------------------------------------------------------|
| 1       | <ul> <li>Konfigurieren Sie die PV-Anlage, indem Sie die folgenden Informationen in die entsprechenden<br/>Felder eingeben:</li> <li>Name: Geben Sie den Namen der PV-Anlage ein.</li> <li>Nominale Leistung (kW): Geben Sie die nominale Leistung der PV-Anlage in kW an.</li> <li>Anzahl Module: Geben Sie die Anzahl der Module an.</li> <li>Lat/Lon: Wählen Sie den Standort auf der Karte aus oder geben Sie Längen- und Breitengrad an.</li> </ul>                                                                                                    |
|         | PV-Anlagen Konfiguration         Geben Sie die Details der PV Anlage ein,         um eine optimale Integration und         Leistungsüberwachung im HEMS zu         gewährleisten                                                                                                    |
|         | 5 12<br>Thisburg for the solution of the solution of the solutio |
| 2       | Klicken Sie auf <b>Speichern &amp; Weiter</b> , um die Konfiguration abzuschließen.                                                                                                    |

# Gerätekonfiguration Wärmepumpe

Die folgende Tabelle gibt eine Übersicht über die Konfiguration der Wärmepumpe:

| Schritt | Aktion                                                                                                    |  |  |  |
|---------|----------------------------------------------------------------------------------------------------|--|--|--|
| 1       | Konfigurieren Sie die Wärmepumpe, indem Sie die folgenden Informationen in die entsprechenden Felder eingeben:                              |  |  |  |
|         | Name: Geben Sie den Namen der Wärmepumpe ein.                                                                                               |  |  |  |
|         | <ul> <li>Hersteller/Modell: W\u00e4hlen Sie Hersteller und Modell der W\u00e4rmepumpe aus dem Drop Down<br/>Men\u00fc aus.</li> </ul>       |  |  |  |
|         | • Nominale Leistung (kW): Geben Sie die nominale Leistung der Wärmepumpe in kW an.                                                          |  |  |  |
|         | <ul> <li>IP: Pr üfen Sie die von der Auto-Discovery ermittelte IP-Adresse oder geben Sie die IP-Adresse<br/>der W ärmepumpe ein.</li> </ul> |  |  |  |
|         | <ul> <li>Port: Pr</li></ul>                                                                                                    |  |  |  |
|         | <ul> <li>Unit ID: Pr</li></ul>                                                                                                    |  |  |  |
|         | <text><section-header><section-header><form><form></form></form></section-header></section-header></text>                                   |  |  |  |
|         |                                                                                                    |  |  |  |
| 2       | Klicken Sie auf <b>Speichern &amp; Weiter</b> , um die Konfiguration abzuschließen.                                                         |  |  |  |

# Gerätekonfiguration - Ladesäule

Die folgende Tabelle gibt eine Übersicht über die Konfiguration der Ladesäule:

| Schritt | Aktion                                                                                                    |  |  |  |
|---------|----------------------------------------------------------------------------------------------------|--|--|--|
| 1       | Konfigurieren Sie die Ladesäule, indem Sie die folgenden Informationen in die entsprechenden Felder eingeben:                                                                                                    |  |  |  |
|         | Name: Geben Sie den Namen der Ladesäule ein.                                                                                                    |  |  |  |
|         | <ul> <li>Hersteller/Modell: W\u00e4hlen Sie den Hersteller und das Modell der Lades\u00e4ule aus dem Drop-Down<br/>Men\u00fc aus.</li> </ul>                                                                                                    |  |  |  |
|         | Wenn Sie die Ladesäule manuell konfigurieren, geben Sie die folgenden Informationen in die entsprechenden Felder ein:                                                                                                    |  |  |  |
|         | Name: Geben Sie den Namen der Ladesäule ein.                                                                                                    |  |  |  |
|         | <ul> <li>Hersteller/Modell: W\u00e4hlen Sie den Hersteller und das Modell der Lades\u00e4ule aus dem Drop-Down<br/>Men\u00fc aus.</li> </ul>                                                                                                    |  |  |  |
|         | <ul> <li>IP: Pr üfen Sie die von der Auto-Discovery ermittelte IP-Adresse oder geben Sie die IP-Adresse<br/>der Lades äule ein.</li> </ul>                                                                                                    |  |  |  |
|         | <ul> <li>Port: Pr üfen Sie den von der Auto-Discovery ermittelten Port oder geben Sie den Port der<br/>Lades äule ein.</li> </ul>                                                                                                    |  |  |  |
|         | <ul> <li>Unit ID: Pr üfen Sie die von der Auto-Discovery ermittelte Unit ID oder geben Sie die Unit ID der<br/>Lades äule ein</li> </ul>                                                                                                    |  |  |  |
|         | <ul> <li>Minimaler Ladestrom (1-phasig): Geben Sie den minimalen Ladestrom f ür eine Phase an. Dieser<br/>ist abh ängig sowohl vom Elektrofahrzeug als auch von der Lades äule. Ein Ladestrom von 6 A<br/>kann von den meisten Ger äten umgesetzt werden. Sollten Sie einen geringeren Wert w ählen,<br/>stellen Sie sicher, dass eine Ladung weiterbin m äglich ist.</li> </ul> |  |  |  |
|         | <ul> <li>Minimaler Ladestrom (3-phasig): Geben Sie den minimalen Ladestrom f ür drei Phasen ein. Ein<br/>Wert von 16 A ist voreingestellt. Geben Sie h öhere Werte nur an, wenn der Netzanschlusspunkt</li> </ul>                                                                                                    |  |  |  |
|         | Ladesäulen-Konfiguration         Seben Sie die Details der Ladesäule ein, um         eine optimale Integration in das HEMS zu         ermöglichen und das Laden Ihres         Elektrofahrzeugs effizient zu steuern                                                                                                    |  |  |  |
|         | Netzwerkeinstellungen  PORT UNTID                                                                                                    |  |  |  |
|         | MIN. LADESTROM 1PH (A) MIN. LADESTROM 3PH (A) 6 6                                                                                                    |  |  |  |
|         | Abbrechen Speichern & Weiter                                                                                                    |  |  |  |
| 2       | Klicken Sie auf Speichern & Weiter, um die Konfiguration abzuschließen.                                                                                                    |  |  |  |

# **Gerätekonfiguration - Netzanschluss**

Die folgende Tabelle gibt eine Übersicht über die Konfiguration des Netzanschlusses:

| Schritt | Aktion                                                                                                    |  |  |  |  |
|---------|----------------------------------------------------------------------------------------------------|--|--|--|--|
| 1       | Konfigurieren Sie den Netzanschluss, indem Sie die folgenden Informationen in die entsprechenden<br>Felder eingeben:                                             |  |  |  |  |
|         | Name: Geben Sie den Namen des Netzanschlusspunktes ein.                                                                                                    |  |  |  |  |
|         | Hersteller/Modell: Wählen Sie den Hersteller aus dem Drop-Down Menü aus.                                                                                         |  |  |  |  |
|         | Kapazitat: Geben Sie die Kapazitat des Netzanschlusspunktes ein.                                                                                                 |  |  |  |  |
|         | WICHTIG                                                                                                    |  |  |  |  |
|         | Die Kapazität muss angegeben werden, damit der Netzanschlusspunkt im Energiemanagement berücksichtigt wird.                                                      |  |  |  |  |
|         | Überprüfen Sie Unit ID, Baudrate und Parity gemäß der Herstelleranleitung.                                                                                       |  |  |  |  |
|         | Wählen Sie den Anschluss der Steuerbox aus.                                                                                                    |  |  |  |  |
|         | Bei Fragen zur Einrichtung der Steuerbox und der Auswahl der Kommunikationsweise<br>(Relaissteuerung oder EEBUS) kontaktieren Sie die Hotline für Installateure. |  |  |  |  |
|         | Schneider Electric iEM3155 via ModbusRTU 👻                                                                                                    |  |  |  |  |
|         | UNITID * BAUDRATE *                                                                                                    |  |  |  |  |
|         | 1 19200<br>PARITY                                                                                                    |  |  |  |  |
|         | E                                                                                                    |  |  |  |  |
|         | Steurbox ist angeschiossen                                                                                                    |  |  |  |  |
|         | KAPAZITÄT NETZANGCHLUSS (KW) *                                                                                                    |  |  |  |  |
|         | Speichern & Wetter                                                                                                    |  |  |  |  |
| 2       | Klicken Sie auf <b>Speichern &amp; Weiter</b> , um die Konfiguration abzuschließen.                                                                              |  |  |  |  |

# Übergabe an den Kunden

Gehen Sie wie folgt vor, um das Gerät an den Kunden zu übergeben:

| Schritt | Aktion                                                                                                    |  |  |  |
|---------|----------------------------------------------------------------------------------------------------|--|--|--|
| 1       | Wenn alle Geräte konfiguriert sind, klicken Sie in der Geräteübersicht auf <b>Weiter</b> .                                                                                                    |  |  |  |
|         | HINWEIS                                                                                                    |  |  |  |
|         | Kicken Sie auf das Icon eine der das Icon eine der das Icon ein |  |  |  |
|         |                                                                                                    |  |  |  |
| 2       | Prüfen Sie in der Geräteübersicht die Zusammenfassung der Geräte und klicken Sie dann auf <b>Gerät</b> an Kunden übertragen.                                                                                                    |  |  |  |
|         | Vetworkee Oursie         Katzanschaugwald         Matzanschaugwald         Natzanschaugwald         Natzanschaugwald         Katzanschaugwald         Natzanschaugwald         Katzanschaugwald         Natzanschaugwald         Ratzanschaugwald         Schauf werter PV Out / Sad         Gard werter PV Out / Sad         Schauf werter PV Out / Sad         Schauf werter Schaugwald         Schauf werter Schaugwald         Schauf werter Schaugwald         Schauf werter Schaugwald         Schauf werter Schaugwald         Schauf werter Schauf werter Schaugwald         Schauf werter Schaugwald         Schauf werter Schaugwaldwaldwaldwaldwaldwaldwaldwaldwaldwald                                                                                                    |  |  |  |
| 3       | Bestätigen Sie nochmals die Übertragung der Geräte, indem Sie auf Geräte übertragen klicken.                                                                                                    |  |  |  |
|         | Übertragung der Geräte         Sie stehen kurz davor, die angegebenen Geräte an den Kunden         zu übertragen.         Geben Sie aus Sicherheitsgründen nochmals die E-Mail des         Kunden ein. Der Kunde erhält dan eine E-Mail. Die Instaliation ist         abgeschlossen, sobald diese bestätigt wurde. Vielen Dank für         Ihre Unterstützung bei der sicheren Übertragung.         Geräte übertragen                                                                                                    |  |  |  |

| Aktion                                                                                                    |  |  |  |
|----------------------------------------------------------------------------------------------------|--|--|--|
| Geben Sie die Kundendaten ein und klicken Sie dann auf <b>Hinzufügen</b> .                                                                                                    |  |  |  |
| Ergebnis:                                                                                                    |  |  |  |
| Die Inbetriebnahme ist abgeschlossen und das Gerät ist für die Übergabe bereit.                                                                                                    |  |  |  |
| Anlegen der Kundendaten<br>Bitte legen Sie die Kundendaten an, um die Geräteübertragung<br>abzuschließen.                                                                                                    |  |  |  |
| VORNAME                                                                                                    |  |  |  |
| NACHNAME                                                                                                    |  |  |  |
| E-MAIL-ADRESSE                                                                                                    |  |  |  |
| 51766                                                                                                    |  |  |  |
| Abbrechen Hinzufügen                                                                                                    |  |  |  |
| Klicken Sie auf <b>Schließen</b> .                                                                                                    |  |  |  |
|                                                                                                    |  |  |  |
| Job erledigt!<br>Super! Kundendaten erfolgreich angelegt. Sobald<br>der Kunde seine E-Mail verifiziert, ist die<br>Installation abgeschlossen. Ihre Arbeit ist getan.<br>Der Kunde kann dann loslegen. Vielen Dank für<br>Ihre tolle Arbeit!<br>Schließen |  |  |  |
|                                                                                                    |  |  |  |

# Installationshinweise für kompatible Geräte

# Überblick

Abhängig von den vorhandenen Geräten können zusätzliche Arbeiten notwendig sein, um die Einrichtung und Installation des HEMSlogic Gateways abzuschließen. Die folgenden Abschnitte beschreiben die notwendigen Zusatzarbeiten für bestimmte kompatible Geräte.

# **HINWEIS**

#### **GEFAHR VON FEHLFUNKTIONEN**

- ⇒ Beachten Sie stets die Anleitungen und Hinweise in der Originaldokumentation des jeweiligen Geräteherstellers.
- ⇒ Wenden Sie sich bei Fragen zu bestimmten Geräten den Hersteller oder den Schneider Electric Support.

#### Nichtbeachtung dieser Hinweise kann Funktionsverlust und/oder Fehlfunktionen zur Folge haben.

#### WICHTIG

- Die in dieser Dokumentation angegebene Kompatibilitätsliste stellt den aktuellen Stand bei Redaktionsschluss dar und unterliegt ständigen Aktualisierungen.
- Wenden Sie sich bei Fragen zu bestimmten Geräten an den Schneider Electric Support.

# Kompatibilitätsliste

## Ladestationen

# **Schneider Electric**

| Modell           | Schnittstelle | Kommunikationsstandard |
|------------------|---------------|------------------------|
| Schneider Charge | WLAN          | Cloud-to-Cloud         |
| Pro AC           | LAN<br>WLAN   | Modbus TCP             |
| EVLink G4        | LAN           | Modbus TCP             |
| Parkplatz 2      | LAN           | Modbus TCP             |
| Parkplatz 3      | LAN           | Modbus TCP             |

## Mennekes

| Modell                                                 | Schnittstelle | Kommunikationsstandard |
|--------------------------------------------------------|---------------|------------------------|
| Amtron Charge Control<br>(ab Firmware-Version<br>5.22) | LAN           | Modbus TCP             |
| Amtron Professional (ab<br>Firmware- Version 5.22)     | LAN           | Modbus TCP             |
| Amtron Xtra                                            | LAN           | Modbus TCP             |
| Amtron Premium                                         | LAN           | Modbus TCP             |

## Keba

| Modell                                        | Schnittstelle | Kommunikationsstandard |
|-----------------------------------------------|---------------|------------------------|
| KeContact P30 C-Serie<br>(ab Firmware-Version | LAN           | Modbus TCP             |
| 3.10.16)                                      |               |                        |
| KeContact P30 x-Serie<br>(ab Firmware-Version | LAN           | Modbus TCP             |
| 1.11)                                         |               |                        |

## Alfen

| Modell              | Schnittstelle | Kommunikationsstandard |
|---------------------|---------------|------------------------|
| Eve Single S-Line   | LAN           | Modbus TCP             |
| Eve Single Pro-Line | LAN           | Modbus TCP             |

## gо-е

| Modell              | Schnittstelle | Kommunikationsstandard |
|---------------------|---------------|------------------------|
| Charger Gemini      | LAN           | Modbus TCP             |
|                     | WLAN          |                        |
| Charger Gemini flex | LAN           | Modbus TCP             |
|                     | WLAN          |                        |

## Vestel

| Modell         | Schnittstelle | Kommunikationsstandard |
|----------------|---------------|------------------------|
| EVC04 AC smart | LAN           | Modbus TCP             |

Vestel ist ab dem 01.08.2024 verfügbar

# Bender

| Modell       | Schnittstelle | Kommunikationsstandard |
|--------------|---------------|------------------------|
| CC612, CC613 | LAN           | Modbus TCP             |
|              |               | EEBUS                  |

## Inverter

# SMA

| Modell    | Schnittstelle | Kommunikationsstandard |
|-----------|---------------|------------------------|
| Sunny Boy | LAN           | Modbus TCP             |

## Kostal

| Modell          | Schnittstelle | Kommunikationsstandard |
|-----------------|---------------|------------------------|
| Plenticore Bl   | LAN           | Modbus TCP             |
| Plenticore Plus | LAN           | Modbus TCP             |
| Piko            | LAN           | Modbus TCP             |

# **Fronius Inverter**

| Modell     | Schnittstelle | Kommunikationsstandard |
|------------|---------------|------------------------|
| Symo Gen24 | LAN           | Modbus TCP             |

# Huawei

| Modell  | Schnittstelle | Kommunikationsstandard |
|---------|---------------|------------------------|
| Sun2000 | LAN           | Modbus TCP             |

# SolarEdge

| Modell | Schnittstelle | Kommunikationsstandard |
|--------|---------------|------------------------|
| SE17k  | LAN           | Modbus TCP             |

# Wärmepumpen

# **Stiebel Eltron**

| Modell                                        | Schnittstelle | Kommunikationsstandard |
|-----------------------------------------------|---------------|------------------------|
| Alle Modelle, die mit<br>"ISG web" kompatibel | LAN           | Modbus TCP<br>SG ready |
| sind                                          |               |                        |

# Vaillant

| Modell                                                           | Schnittstelle | Kommunikationsstandard |
|------------------------------------------------------------------|---------------|------------------------|
| Alle Modelle, die mit<br>"myVAILLANT connect"<br>kompatibel sind | LAN           | EEBUS<br>SG ready      |

Vaillant ist ab dem 01.08.2024 verfügbar.

## Installationshinweise kompatible Ladestationen

## Hinweise

# **HINWEIS**

#### **MÖGLICHER FUNKTIONSVERLUST**

⇒ Falls ein Update verfügbar ist, aktualisieren Sie vor der Inbetriebnahme die Firmware des Gerätes. Die Updates und Informationen zur Vorgehensweise erhalten Sie vom Hersteller.

Die Nichtbeachtung dieses Hinweises kann einen Funktionsverlust zur Folge haben.

# **HINWEIS**

#### MÖGLICHER FUNKTIONSVERLUST

➡ Herstellereigene Apps und Services f
ür Energieger
äte k
önnen das Energiemanagementsystem des Gateways beeintr
ächtigen. Wir empfehlen, ausschlie
ßlich die Apps und Services des Gateways zu verwenden.

Die Nichtbeachtung dieses Hinweises kann einen Funktionsverlust zur Folge haben.

## WICHTIG

Befolgen Sie die Hinweise und Anweisungen in der Herstellerdokumentation.

# Anschluss

Die folgende Abbildung zeigt das generelle Anschlussschema der Ladestationen:

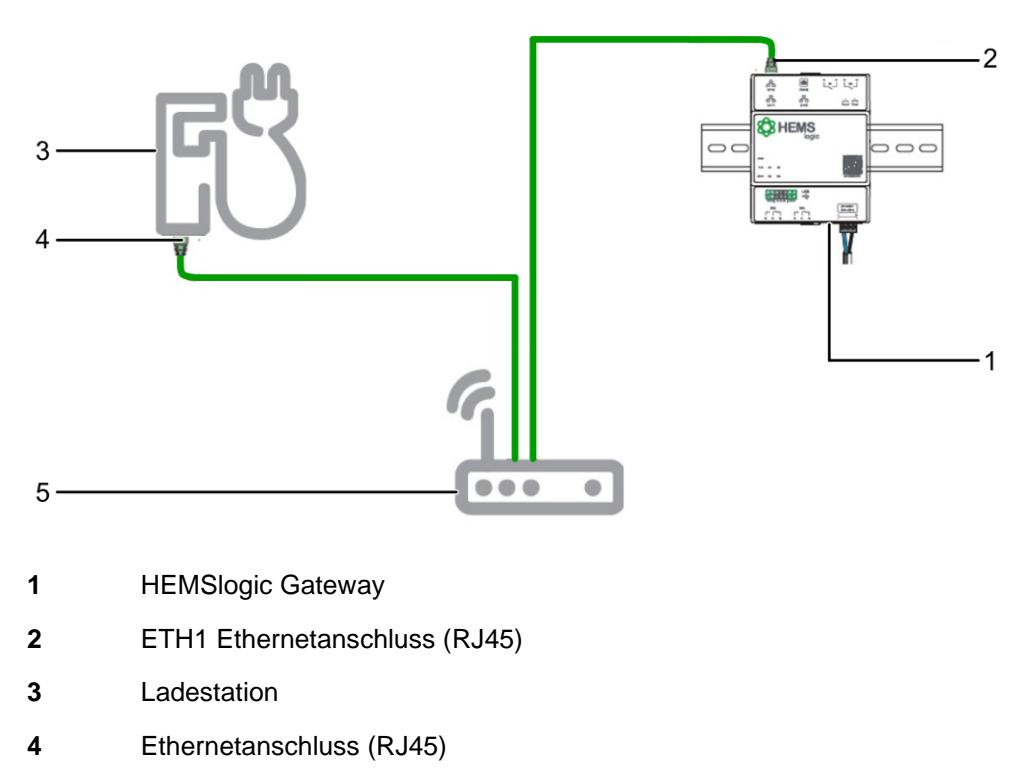

5 Router

## **Schneider Electric EVLink G4**

| Gültigkeit      |                                                                                                    |
|-----------------|----------------------------------------------------------------------------------------------------|
|                 | <ul><li>Diese Installationshinweise gelten f ür die folgenden Ger äte und Versionen:</li><li>Schneider Electric EVLink G4</li></ul> |
| Voraussetzungen |                                                                                                    |
|                 | Stellen Sie sicher, dass die folgenden Voraussetzungen erfüllt sind:                                                                |
|                 | • HEMSlogic Gateway ist an die Stromversorgung und das lokale Netzwerk angeschlossen.                                               |
|                 | <ul> <li>Schneider Electric EVLink G4 ist an die Stromversorgung und das lokale<br/>Netzwerk angeschlossen.</li> </ul>              |
| Schnittstelle   |                                                                                                    |
|                 | Ethernet                                                                                                    |
| Protokoll       |                                                                                                    |
|                 | Modbus TCP                                                                                                    |
| Aktivierung     |                                                                                                    |
|                 |                                                                                                    |

Gehen Sie wie folgt vor, um die Schneider Electric EVLink G4 Ladestation zu aktivieren:

| Schritt | Aktion                                                               |
|---------|----------------------------------------------------------------------|
| 1       | Lösen Sie die zwei Schrauben an der Unterseite der Wallboxabdeckung. |
|         |                                                                      |
| 2       | Entfernen Sie die Wallboxabdeckung.                                  |
|         |                                                                      |

| Schritt | Aktion                                                                                                    |
|---------|----------------------------------------------------------------------------------------------------|
| 3       | Lösen Sie die 6 Schrauben der zweiten Abdeckung und entfernen Sie diese.                                                                   |
|         |                                                                                                    |
| 4       | Schließen Sie das Ethernetkabel an die Schneider Electric EVLink G4<br>Ladestation und den Laptop an.                                      |
|         |                                                                                                    |
| 5       | Stellen Sie sicher, dass kein Modem verbunden ist. Falls ein Modem verbunden ist, entfernen Sie das Ethernetkabel.                         |
|         | VORSICHT                                                                                                    |
|         | Möglicher Funktionsverlust                                                                                                    |
|         | Beim Entfernen des Ethernetkabels geht eine etwaige<br>Backend-Verbindung verloren.                                                        |
|         | Sie sich bei Fragen an den Kundendienst.                                                                                                   |
| 6       | Stellen Sie sicher, dass Ihr Computer über ein Ethernetkabel mit der Ladestation verbunden ist und dass die Ladestation eingeschaltet ist. |
| 7       | Öffnen Sie Ihren Webbrowser und geben Sie http://192.168.0.102 in die URL-Adressleiste ein.                                                |
| 8       | Wählen Sie Ihre Sprache aus.                                                                                                    |

| Schritt | Aktion                                                                                                    |
|---------|----------------------------------------------------------------------------------------------------|
| 9       | Geben Sie den Benutzernamen und das Kennwort ein.                                                                                           |
|         | Melden Sie sich bei der ersten Verbindung als Administrator an:                                                                             |
|         | • Benutzername: admin                                                                                                    |
|         | • Kennwort: ADMIN                                                                                                    |
|         |                                                                                                    |
|         | WICHTIG                                                                                                    |
|         | ⇒ Das Kennwort kann geändert werden.                                                                                                    |
|         | Bei Verlust des Kennworts muss es auf die Werkseinstellungen<br>zurückgesetzt werden.                                                       |
|         | ⇒ Wenden Sie sich an den Kundendienst, um die Ladestation auf die Werkseinstellungen zurückzusetzen.                                        |
| 10      | Klicken Sie auf Configuration und anschließend auf Network.                                                                                 |
| 11      | Schalten Sie die automatische Vergabe der IP-Adresse ein.                                                                                   |
| 12      | Speichern Sie Ihre Änderungen ab.                                                                                                    |
| 13      | Ändern Sie die Datum und Zeiteinstellung, indem Sie den Reiter Date and Time anklicken und unter Time Settings die Option NTP server wählen |
| 14      | Speichern Sie Ihre Änderungen ab.                                                                                                    |

Gehen Sie wie folgt vor, um die minimale Ladeleistung der Wallbox im Konfigurationstool zu ändern:

| Schritt | Aktion                                                                                                    |
|---------|----------------------------------------------------------------------------------------------------|
| 1       | Exportieren Sie die Konfigurationsdatei <i>configFiles.cfg</i> der Wallbox indem Sie unter <b>Configuration &gt; General Settings &gt; Charge station config.</b> die option <i>Export</i> wählen.                                                                                                    |
| 2       | Ändern Sie in der Konfigurationsdatei die folgenden Parameter und speichern Sie Ihre Änderungen ab:       •         •       degradedModeSetPointMono=6         •       degradedModeSetPointTri=6         •       monophasedLoadSheddingFloorValue=6         •       triphasedLoadSheddingFloorValue=6         •       EMsetting=2 |
| 3       | Importieren Sie die Konfigurationsdatei configFiles.cfg indem Sie unter <b>Configuration &gt; General Settings &gt; Charge station config.</b> die option <i>Import</i> wählen                                                                                                    |
| 4       | Speichern Sie Ihre Änderungen.                                                                                                    |
| 5       | Starten Sie die Wallbox <b>Maintenance &gt; Control &gt; Restart the charging</b><br>station neu.                                                                                                    |

## Schneider Electric EVLink P2

# Gültigkeit

|                 | <ul><li>Diese Installationshinweise gelten f ür die folgenden Ger äte und Versionen:</li><li>Schneider Electric EVLink P2</li></ul>                                                                                                    |
|-----------------|----------------------------------------------------------------------------------------------------|
| Voraussetzungen |                                                                                                    |
|                 | <ul> <li>Stellen Sie sicher, dass die folgenden Voraussetzungen erfüllt sind:</li> <li>HEMSlogic Gateway ist an die Stromversorgung und das lokale Netzwerk<br/>angeschlossen.</li> <li>Schneider Electric EVLink P2 ist an die Stromversorgung und das lokale<br/>Netzwerk angeschlossen.</li> </ul> |
| Schnittstelle   |                                                                                                    |
|                 | Ethernet                                                                                                    |
| Protokoll       |                                                                                                    |
|                 | Modbus TCP                                                                                                    |
| Aktivierung     |                                                                                                    |

Gehen Sie wie folgt vor, um die Schneider Electric EVLink P2 Ladestation zu aktivieren:

| Schritt | Aktion                                                                                                    |
|---------|----------------------------------------------------------------------------------------------------|
| 1       | Schließen Sie das Ethernetkabel an die Schneider Electric EVLink P2<br>Ladestation und den Router an.                          |
| 2       | Stellen Sie sicher, dass kein Modem verbunden ist. Falls ein Modem verbunden ist, entfernen Sie das Ethernetkabel.<br>VORSICHT |
|         | Möglicher Funktionsverlust                                                                                                    |
|         | Beim Entfernen des Ethernetkabels geht eine etwaige<br>Backend-Verbindung verloren.                                            |
|         | ⇒ Wenden Sie sich bei Fragen an den Kundendienst.                                                                              |

| Schritt | Aktion                                                                                                    |
|---------|----------------------------------------------------------------------------------------------------|
| 3       | Stellen Sie sicher, dass Ihr Computer über ein Ethernetkabel mit der Ladestation verbunden ist und dass die Ladestation eingeschaltet ist.  |
| 4       | Öffnen Sie Ihren Webbrowser und geben Sie http://192.168.0.102 in die URL-Adressleiste ein.                                                 |
| 5       | Wählen Sie Ihre Sprache aus.                                                                                                    |
| 6       | Geben Sie den Benutzernamen und das Kennwort ein.                                                                                           |
|         | Melden Sie sich bei der ersten Verbindung als Administrator an:                                                                             |
|         | • Benutzername: admin                                                                                                    |
|         | • Kennwort: ADMIN                                                                                                    |
|         |                                                                                                    |
|         | WICHTIG                                                                                                    |
|         | ⇒ Das Kennwort kann geändert werden.                                                                                                    |
|         | ⇒ Bei Verlust des Kennworts muss es auf die Werkseinstellungen<br>zurückgesetzt werden.                                                     |
|         | Wenden Sie sich an den Kundendienst, um die Ladestation auf die<br>Werkseinstellungen zurückzusetzen.                                       |
| 7       | Klicken Sie auf Configuration und anschließend auf Network.                                                                                 |
| 8       | Schalten Sie die automatische Vergabe der IP-Adresse ein.                                                                                   |
| 9       | Speichern Sie Ihre Änderungen ab.                                                                                                    |
| 10      | Ändern Sie die Datum und Zeiteinstellung, indem Sie den Reiter Date and Time anklicken und unter Time Settings die Option NTP server wählen |
| 11      | Speichern Sie Ihre Änderungen ab.                                                                                                    |

Gehen Sie wie folgt vor, um die minimale Ladeleistung der Wallbox im Konfigurationstool zu ändern:

| Schritt | Aktion                                                                                                    |
|---------|----------------------------------------------------------------------------------------------------|
| 1       | Exportieren Sie die Konfigurationsdatei <i>configFiles.cfg</i> der Wallbox indem Sie unter <b>Configuration &gt; General Settings &gt; Charge station config.</b> die option <i>Export</i> wählen.                                                                                                    |
| 2       | <ul> <li>Ändern Sie in der Konfigurationsdatei die folgenden Parameter und speichern Sie Ihre Änderungen ab:</li> <li>degradedModeSetPointMono=6</li> <li>degradedModeSetPointTri=6</li> <li>monophasedLoadSheddingFloorValue=6</li> <li>triphasedLoadSheddingFloorValue=6</li> <li>EMsetting=2</li> </ul> |
| 3       | Importieren Sie die Konfigurationsdatei configFiles.cfg indem Sie unter<br>Configuration > General Settings > Charge station config. die<br>option Import wählen                                                                                                    |
| 4       | Speichern Sie Ihre Änderungen.                                                                                                    |
| 5       | Starten Sie die Wallbox Maintenance > Control > Restart the charging station neu.                                                                                                    |

## Schneider Electric EVLink ProAC

# Gültigkeit

|                 | <ul><li>Diese Installationshinweise gelten f ür die folgenden Ger äte und Versionen:</li><li>Schneider Electric EVLink ProAC</li></ul>                                                                                                    |
|-----------------|----------------------------------------------------------------------------------------------------|
| Voraussetzungen |                                                                                                    |
|                 | <ul> <li>Stellen Sie sicher, dass die folgenden Voraussetzungen erfüllt sind:</li> <li>HEMSlogic Gateway ist an die Stromversorgung und das lokale Netzwerk<br/>angeschlossen.</li> <li>Schneider Electric EVLink ProAC ist an die Stromversorgung und das lokale<br/>Netzwerk angeschlossen.</li> <li>Die e-Setup App ist auf Ihrem mobilen Endgerät in der aktuellen Version</li> </ul> |
| Schnittstelle   | installiert.                                                                                                    |
|                 | Ethernet                                                                                                    |
| Protokoll       |                                                                                                    |
|                 | Modbus TCP                                                                                                    |
| Aktivierung     |                                                                                                    |

Gehen Sie wie folgt vor, um die Schneider Electric EVLink ProAC Ladestation zu aktivieren:

| Schritt | Aktion                                                                                                    |
|---------|----------------------------------------------------------------------------------------------------|
| 1       | Schließen Sie das Ethernetkabel wie dargestellt an die Schneider Electric<br>EVLink ProAC Ladestation und den Router an. |
| 2       | Öffnen Sie die e-Setup App.                                                                                              |
| 3       | Wählen Sie die Pro AC Ladestation und verbinden Sie sich über Bluetooth mit dieser.                                      |

| Wählen Sie die Option Configuration         10:44 S S S S         K         EV Charger         S         (*) Identify the charger         How do you want to name the Charger ?         EV link. Pro AC - PEAK         Configuration         Import configuration         Charging station         1.3.0 (Outdated)         Charger status         Available                                                                                                    | hritt | Aktion                                                                                                    |                                                                                                    |                                          |
|----------------------------------------------------------------------------------------------------|-------|----------------------------------------------------------------------------------------------------|----------------------------------------------------------------------------------------------------|------------------------------------------|
| 10:44 () 49 (1)     C     EV Charger     (*)     (*)     (*)     (*)     (*)     (*)     (*)     (*)     (*)     (*)     (*)     (*)     (*)     (*)     (*)     (*)     (*)     (*)     (*)     (*)     (*)     (*)     (*)     (*)     (*)     (*)     (*)     (*)     (*)     (*)     (*)     (*)     (*)     (*)     (*)     (*)     (*)     (*)     (*)     (*)     (*)     (*)     (*)     (*)     (*)     (*)     (*)     (*)     (*)                                                                                                    | 4     | Wählen Sie d                                                                                                    | die Option                                                                                                    | Con                                      |
| EV Charger         Image: Construction of the charger         Image: Configuration of the charger         EVlink Pro AC - PEAK         Configuration of the charger         Import configuration of the charger         Export configuration of the charger         Charging station of the charger of the charger         Charging station of the charger of the charger of th |       | 10:44 🛇 🖨 🖷 🖻                                                                                                    | *<br>まで」  429                                                                                                    | 62                                       |
| (a) Identify the charger<br>How do you want to name the Charger ?<br>EVInk Pro AC - PEAK<br>Configuration<br>Import configuration<br>Charging station<br>Charging station<br>Charging station<br>Charging station<br>Charging station<br>Charging station<br>Charger status<br>Charger status<br>Charger status<br>Charger status<br>Charger status<br>Charger status                                                                                                    |       | < EV Ch                                                                                                    | arger {                                                                                                    | ŝ                                        |
| Natural Information 1721613127                                                                                                    |       | < EV Ch<br>() Identify<br>How do you want to name th<br>EVlink Pro AC - PEAK<br>Configuration<br>Import configuration<br>Export cor<br>Charging station<br>information<br>Charger status                                                                                                    | harger ( )<br>the charger / ( )<br>the charger ? ( )<br>the charger ? ( )<br>t |                                          |
|                                                                                                    |       | Other Information                                                                                                    | 172 16 13 127<br>diagnostic report                                                                                                    | >                                        |
| Wählen SIe die Option Connectivity                                                                                                    | 5     | Other Information<br>Network Information<br>Get the complete<br>Wählen Sie of                                                                                                    | diagnostic report<br>diagnostic report<br>die Option                                                                                                    | Con                                      |
| Wählen SIe die Option <i>Connectivity</i><br>۱۵،42 (م) مه مه مع ما 42% ه<br><u>Configure</u>                                                                                                    | 5     | Other Information<br>Network Information<br>Get the complete<br>Wählen Sie o<br>10:42 இத்தை<br>Conf                                                                                                    | 172 1613 127<br>diagnostic report<br>die Option<br>ज ष. 4 423<br>igure                                                                                                    | Con                                      |
| Wählen SIe die Option Connectivity                                                                                                    | 5     | Other Information<br>Network Information<br>Get the complete<br>Wählen Sie o<br>10:42 இற்ற<br>Confi                                                                                                    | 172 1613 127<br>diagnostic report<br>die Option<br>حرب با 429<br>igure                                                                                                    | Con                                      |
| Wählen SIe die Option Connectivity<br>10:42 ②菊頃 では 42%m<br>く Configure                                                                                                    | 5     | Other Information<br>Natural Information<br>Get the complete<br>Wählen Sie of<br>10-42 ②尊章<br>く Confi<br>Electrical settings<br>Power management                                                                                                    | 172 1613.127<br>diagnostic report<br>die Option<br>જ ت با 429<br>igure<br>16 A - TR1123                                                                                                    | Con                                      |
| Wählen Sle die Option Connectivity       10:42 @ @ @ @ @ @ @ @ @ @ @ @ @ @ @ @ @ @ @                                                                                                    | 5     | Other Information<br>Network Information<br>Get the complete<br>Wählen Sie of<br>10:42 کرمی می<br>Electrical settings<br>Power management<br>Digital inputs                                                                                                    | 172 1613 127<br>diagnostic report<br>die Option<br>क ए। 429<br>igure<br>16 A - TR123<br>No energy<br>management                                                                                                    | Se Se Se Se Se Se Se Se Se Se Se Se Se S |
| Wählen Sle die Option Connectivity       10:42 Solution     M C.al 42% a       <                                                                                                    | 5     | Other Information<br>Natural information<br>Cet the complete<br>Wählen Sie of<br>10:42 (جانبة)<br>< Confi<br>Electrical settings<br>Power management<br>Digital inputs<br>Connectivity                                                                                                    | 172 1613 197<br>diagnostic report<br>die Option<br>कर یا 429<br>lgure<br>16 A - TRI123<br>No energy<br>management                                                                                                    | Con                                      |
| Wählen SIe die Option Connectivity                                                                                                    | 5     | Confection<br>Network information<br>Get the complete<br>Wählen Sie of<br>10:42 இற்ற<br>Confectivity<br>Electrical settings<br>Power management<br>Digital inputs<br>Connectivity<br>Supervision                                                                                                    | ttp:teta1197<br>diagnostic report<br>die Option<br>જ. ۳. د. ا<br>igure<br>16 A - TRH23<br>No energy<br>management                                                                                                    | Con                                      |
| Wählen SIe die Option Connectivity                                                                                                    | 5     | Other Information         Natural information         Get the complete         Wählen Sie of         10:42 (جه الله)          Confi         Electrical settings         Power management         Digital inputs         Connectivity         Supervision         Lock & NFC badge                                                             | 172 1613 127<br>diagnostic report<br>die Option<br>જ द al 429<br>igure<br>16 A - TR1123<br>No energy<br>management<br>Off<br>No lock, 0 badaes                                                                                                    | > Con                                    |
| Wählen SIe die Option Connectivity                                                                                                    | 5     | Other Information<br>Network Information<br>Get the complete<br>Wählen Sie of<br>10:42 இருந்<br>Confi<br>Electrical settings<br>Power management<br>Digital inputs<br>Connectivity<br>Supervision<br>Lock & NFC badge<br>Charge Details Records                                                                                               | ttp://eia.197<br>diagnostic report<br>diagnostic report<br>die Option<br>काष ما 16 A - TRI123<br>igure<br>16 A - TRI123<br>No energy<br>management<br>Off<br>No lock, 0 badges                                                                                                    | > Con                                    |
| Wählen Sle die Option Connectivity       10:42 @side     % Call 42%s       Configure     Configure       Electrical settings     16 A - TR123       Power management     Mo energy       Digital inputs     >       Connectivity     >       Supervision     Off       Lock & NFC badge     No lock, 0 badges       Charge Details Records     Nore       Mothus communication     On                                                                                                    | 5     | Connectivity<br>Supervision<br>Lock & NFC badge<br>Charge Details Records                                                                                                    | 172 1613 177<br>diagnostic report<br>die Option<br>જ ज المرابع<br>igure<br>16 A - TRI123<br>No energy<br>management<br>Off<br>No lock, 0 badges<br>None                                                                                                    | > Con                                    |
| Wählen Sle die Option Connectivity         10:42 @strig       % % % al 42% al          Configure         Electrical settings       16 A - TR123 >         Power management       No energy management >         Digital inputs       >         Connectivity       >         Supervision       Off >         Lock & NFC badge       No lock, 0 badges >         Charge Details Records       Nore >         Modbus communication       On >         2024/04/29-10-50       >                                                                                                    | 5     | Other Information         Natural information         Cet the complete         Wählen Sie of         10:42 (جه الله)          Confi         Electrical settings         Power management         Digital inputs         Connectivity         Supervision         Lock & NFC badge         Charge Details Records         Modbus communication | 1721613197<br>diagnostic report<br>die Option<br>strate 429<br>igure<br>16A - TRI123<br>No energy<br>management<br>Off<br>No lock, 0 badges<br>No none<br>On                                                                                                    | > Con                                    |
| Wählen Sle die Option Connectivity         10:42 @strig:       es truit 42%#          Configure         Electrical settings       16 A - TR123         Power management       No energy         Digital inputs       >         Connectivity       >         Supervision       Off         Lock & NFC badge       No lock, 0 badges         Charge Details Records       None         Modbus communication       On         Date & Hour       2024/04/29-10.50         Europe/Berlin       Europe/Berlin                                                                                                    | 5     | Confer Information<br>Network Information<br>Get the complete<br>Wählen Sie of<br>10:42 இற்ற<br>Confer<br>Electrical settings<br>Power management<br>Digital inputs<br>Connectivity<br>Supervision<br>Lock & NFC badge<br>Charge Details Records<br>Modibus communication<br>Date & Hour                                                      | tip 1613.197<br>diagnostic report<br>diagnostic report<br>die Option<br>क र 429<br>igure<br>16 A - TRH23<br>No energy<br>Management<br>No lock, 0 badges<br>No lock, 0 badges<br>No lock, 0 badges<br>No lock, 0 badges                                                                                                    | > Con                                    |
| Wählen Sle die Option Connectivity         10:42 @side       *n Gruit 42%s         Configure         Electrical settings       16 A - TR123         Power management       No ervery         Digital inputs       >         Connectivity       >         Supervision       Off         Lock & NFC badge       No lock, 0 badges         Charge Details Records       Nore         Modbus communication       On         Date & Hour       2024/04/22 - 10:50         Led intensity       >                                                                                                    | 5     | Connectivity<br>Supervision<br>Lock & NFC badge<br>Charge Details Records<br>Modbus communication<br>Date & Hour<br>Led intensity                                                                                                    | 172 1613 127<br>diagnostic report<br>die Option<br>જ र                                                                                                    | > Con                                    |

| Schritt | Aktion                                                                                                    |
|---------|----------------------------------------------------------------------------------------------------|
| 6       | UHAI DAMAS       UNAI DAMAS         Connectivity       UNAI DAMAS         Metrorik settings       UNAI DAMAS |
| 7       | Wählen Sie unter DHCP die Option ON.                                                                         |

| t  | Aktion                                           |
|----|--------------------------------------------------|
|    | Kehren Sie zurück zu C                           |
|    | 10:42 <b>ெஸ்ஸ்</b> ಉரு 42%                       |
|    | < Configure                                      |
|    |                                                  |
|    | Electrical settings 16 A - TRI123                |
|    | Power management No energy management            |
|    | Digital inputs                                   |
|    | Connectivity                                     |
|    | Supervision Off                                  |
|    | Lock & NFC badge No lock, 0 badges               |
|    | Charge Details Records None                      |
|    | Modbus communication On                          |
|    | Date & Hour 2024/04/29 - 10:50<br>Europe/Berlin  |
|    | Led intensity                                    |
|    | Advance Settings                                 |
|    |                                                  |
|    |                                                  |
|    |                                                  |
|    |                                                  |
|    |                                                  |
| 9  | Wählen Sie die Option                            |
| 10 | Aktivieren Sie die Optio                         |
|    | Schieberegler nach recl                          |
|    | 10:42 の此成日 (142%)                                |
|    | Modbus communicati.                              |
|    |                                                  |
|    | Activate communication (7)                       |
|    | Communication Timeout (i)                        |
|    | +                                                |
|    | Office made ()                                   |
|    | Offline mode ()                                  |
|    | Single Phase Charge With Limited Power ()<br>6 A |
|    | • • • • •                                        |
|    | Three-Phase Charge With Limited Power 🕧<br>6 A   |
|    | +                                                |
|    |                                                  |
|    |                                                  |
|    |                                                  |
|    |                                                  |
|    |                                                  |
|    | Save                                             |
|    |                                                  |

## **Mennekes Amtron**

## Gültigkeit

Diese Installationshinweise gelten für die folgenden Geräte und Versionen:

- Mennekes Amtron Charge Control (ab Firmware 5.22)
- Mennekes Amtron Professional (ab Firmware 5.22)
- Mennekes Amtron Xtra
- Mennekes Amtron Premium

## Voraussetzungen

Stellen Sie sicher, dass die folgenden Voraussetzungen erfüllt sind:

- HEMSlogic Gateway ist an die Stromversorgung und das lokale Netzwerk angeschlossen
- Mennekes Ladestation ist an die Stromversorgung und das lokale Netzwerk angeschlossen
- Auf der Ladestation ist mindestens Firmware-Version 5.22 installiert. Führen Sie ggf. ein Firmware-Update durch. Ausführliche Informationen zum Update finden Sie unter: https://www.mennekes.de/emobility/services/software-updates/.

## Schnittstelle

Ethernet

**Protokoll** 

Modbus TCP

## Aktivierung (Mennekes Amtron Charge Control, Mennekes Amtron Professional)

Gehen Sie wie folgt vor, um die Mennekes Ladestation zu aktivieren:

| Schritt | Aktion                                                                                                    |
|---------|----------------------------------------------------------------------------------------------------|
| 1       | Öffnen Sie das Webinterface der Ladestation. Ausführliche Informationen finden Sie in der Originalinstallationsanleitung des Herstellers. |
| 2       | Loggen Sie sich als Operator ein. Das Passwort finden Sie in der<br>Originalinstallationsanleitung des Herstellers.                       |
| 3       | Öffnen Sie das Menü Lastmanagement.                                                                                                    |
| 4       | Geben Sie den maximalen Ladestrom der Ladestation an.                                                                                     |
| 5       | Geben Sie den maximalen Ladestrom bei Kommunikationsabriss<br>(Fallback Current) an.                                                      |
| 6       | Wählen Sie unter <i>Modbus TCP Server für Energiemanagement</i> die Option <b>An</b> .                                                    |
| 7       | Geben Sie unter Modbus TCP Server Basisport 502 ein                                                                                       |
| 8       | Wählen Sie unter <i>Modbus TCP Server Registersatz</i> die Option <b>MENNEKES</b> .                                                       |
| 9       | Wählen Sie unter Modbus TCP Server Starten/Stoppen der Transaktion erlauben die Option Aus.                                               |

| Schritt | Aktion                                                                                                    |
|---------|----------------------------------------------------------------------------------------------------|
| 10      | Wählen Sie unter <i>Modbus TCP Server UID-Übertragung erlauben</i> die Option <b>An</b> .                                                                                                    |
| 11      | Deaktivieren Sie die weiteren Schnittstellen und Steuermöglichkeiten,<br>indem Sie in den entsprechenden Menüs jeweils die Option <b>Aus</b> oder<br><b>Deaktiviert</b> wählen.                                                                                                    |
| 12      | Öffnen Sie das Menü <i>Installation</i> .                                                                                                    |
| 13      | Legen Sie die Installations-Strombegrenzung fest.                                                                                                    |
| 14      | Geben Sie an, ob der Ladepunkt einphasig oder dreiphasig betrieben<br>wird. Passen Sie die Einstellungen an das Setup des Phasenfolgerelais<br>der Ladestation an (siehe Abbildung).<br>$\boxed{\begin{array}{c} L3 \\ \hline 12 \\ \hline 12 \\ \hline $ |
| 15      | Geben Sie die Phasendrehrichtung an.                                                                                                    |
| 16      | Öffnen Sie das Menü Autorisierung.                                                                                                    |
| 17      | Wählen Sie unter Kostenloses Laden die Option An.                                                                                                    |
| 18      | Speichern Sie die Einstellungen ab.                                                                                                    |
| 19      | Führen Sie einen Neustart aus.                                                                                                    |

# Aktivierung (Mennekes Amtron Xtra, Mennekes Amtron Premium)

Gehen Sie wie folgt vor, um die Mennekes Ladestation zu aktivieren:

## WICHTIG

Die Mennekes Charge App muss auf Ihrem mobilen Endgerät installiert sein, um die folgenden Schritte durchführen zu können.

| Schritt | Aktion                                                                         |
|---------|--------------------------------------------------------------------------------|
| 1       | Verbinden Sie Ihr mobiles Endgerät mit dem Accesspoint der Ladestation.        |
| 2       | Wählen Sie das Menü <i>Wallbox konfigurieren</i> .                             |
| 3       | Wählen Sie die Option <i>Modus wechseln</i> und aktivieren Sie Energy Manager. |
| 4       | Wählen Sie Aktuellen Modus anpassen.                                           |
| 5       | Tragen Sie die Batteriekapazität EV (kWh) ein.                                 |
| 6       | Setzen Sie die Option Überschussladen auf Ja.                                  |
| 7       | Speichern Sie Ihre Änderungen Dauerhaft ab.                                    |

## Alfen Eve Single

## Gültigkeit

Diese Installationshinweise gelten für die folgenden Geräte und Versionen:

- Alfen Eve Single S-Line
- Alfen Eve Single Pro-Line
- NG9xx platform

## Voraussetzungen

Stellen Sie sicher, dass die folgenden Voraussetzungen erfüllt sind:

- Das HEMSlogic Gateway ist an die Stromversorgung und das lokale Netzwerk angeschlossen.
- Die Alfen Eve Single Ladestation ist an die Stromversorgung und das lokale Netzwerk angeschlossen.
- Der Lizenzschlüssel für Active Load Balancing ist an der Ladestation eingegeben. Den Lizenzschlüssel und Informationen zum Freischalten der Funktion erhalten Sie beim Hersteller.
- Der ACE Service Installer Web Version (nur f
  ür Windows verf
  ügbar) ist installiert (erh
  ältlich unter www.alfen.com). Die ben
  ötigten Zugangsdaten beantragen Sie
  über das Serviceportal des Herstellers. Ausf
  ührliche Informationen finden Sie in der Originaldokumentation des Herstellers.

## Schnittstelle

Ethernet

### **Protokoll**

Modbus TCP

## Aktivierung

#### Gehen Sie wie folgt vor, um die Alfen Eve Ladestation zu aktivieren:

| Schritt | Aktion                                                                                      |   |    |
|---------|---------------------------------------------------------------------------------------------|---|----|
| 1       | Öffnen Sie den ACE Service Installer auf Ihrem Computer.                                    |   |    |
|         | Ergebnis:                                                                                   |   |    |
|         | Der Anmeldebildschirm wird angezeigt.                                                       |   |    |
| 2       | Melden Sie sich mit Ihrem Benutzernamen und Passwort an.                                    |   |    |
|         | WICHTIG                                                                                     |   |    |
|         | Führen Sie ggf. erforderliche Aktualisierungen gemäß der Herstellerempfehlung durch.        |   |    |
| 3       |                                                                                             |   |    |
|         | Wählen Sie das Menü <i>Load Balancing</i> , indem Sie auf das Icon oberen Menüband klicken. | Ŧ | im |

| Schritt | Aktion                                                                                                    |
|---------|----------------------------------------------------------------------------------------------------|
| 4       | Wählen Sie auf der linken Seite des Fensters die Option <i>Active Balancing</i> .                                                                                                    |
|         | Ergebnis:                                                                                                    |
|         | Im Hauptfenster wird die Oberfläche Active Load Balancing angezeigt.                                                                                                    |
| 5       | Aktivieren Sie die Option <i>Active Balancing</i> , indem Sie den Haken setzen.                                                                                                    |
| 6       | Wählen Sie unter <i>Data Source</i> im Dropdown-Menü die Option <i>Energy Management System</i> aus.                                                                                                    |
| 7       | Aktivieren Sie die Option Allow 1- and 3-phased charging.                                                                                                    |
|         | WICHTIG                                                                                                    |
|         | <ul> <li>Diese Option muss aktiviert sein, damit ein</li> <li>Energiemanagementsystem das Umschalten zwischen einphasigem<br/>und dreiphasigem Laden steuern kann.</li> </ul>                                             |
|         | In der aktuellen Implementierung muss diese Option lokal über die<br>Anwendung Service Installer aktiviert werden.                                                                                                    |
| 8       | Wählen Sie auf der linken Seite des Fensters die Option <i>TCP/IP EMS</i> .                                                                                                    |
|         | Ergebnis:                                                                                                    |
|         | Im Hauptfenster wird die Oberfläche Modbus TCP/IP EMS angezeigt.                                                                                                    |
| 9       | Wählen Sie unter <i>Mode</i> die Option <i>Socket</i> aus.                                                                                                    |
| 10      | Stellen Sie die Gültigkeitsdauer auf 3600 Sekunden.                                                                                                    |
|         | WICHTIG                                                                                                    |
|         | Nach Ablauf der Gültigkeitsdauer geht die Station davon aus, dass<br>das Energiemanagementsystem (EMS) nicht mehr verfügbar ist und<br>kehrt zum sicheren Strom zurück, der im Menü Active balancing<br>konfiguriert ist. |
|         | Die Registerwerte müssen vor Ablauf der Gültigkeitsdauer neu geschrieben werden.                                                                                                    |

## go-e Charger Gemini

## Gültigkeit

Diese Installtionshinweise gelten für die folgenden Geräte und Versionen:

- go-e Charger Gemini
- go-e Charger Gemini flex

## Voraussetzungen

Stellen Sie sicher, dass die folgenden Voraussetzungen erfüllt sind:

- HEMSlogic Gateway ist an die Stromversorgung und das lokale Netzwerk angeschlossen.
- go-e Charger ist an die Stromversorgung und das lokale Netzwerk angeschlossen.
- go-e mobile App ist auf Ihrem mobilen Endgerät installiert.

## Schnittstelle

Ethernet

## **Protokoll**

Modbus TCP

## Aktivierung

Gehen Sie wie folgt vor, um den go-e Charger zu aktivieren:

| Schritt | Aktion                                                                                                    |
|---------|----------------------------------------------------------------------------------------------------|
| 1       | Verbinden Sie sich direkt mit dem WLAN-Hotspot des go-e Chargers.                                            |
| 2       | Öffnen Sie die go-e Charger App auf Ihrem mobilen Endgerät.                                                  |
| 3       | Wählen Sie im unteren Menüband das Icon                                                                      |
| 4       | Wählen Sie Advanced settings.                                                                                |
| 5       | Scrollen Sie nach unten.                                                                                     |
| 6       | Aktivieren Sie Modbus TCP API, indem Sie den Schalter neben Allow local Modbus TCP API nach rechts schieben. |
|         | Enable Modbus TCP Access on Port 502. Requires reboot<br>to take effect.       Allow local Modbus TCP API    |
|         | WICHTIG                                                                                                    |
|         | Diese Einstellung kann nur geändert werden, wenn man mit dem go-e<br>Charger Hotspot verbunden ist.          |

## Keba KeContact P30

### Gültigkeit

Diese Installationshinweise gelten für die folgenden Geräte und Versionen:

- Keba KeContact P30 C-Serie (ab Firmware-Version 3.10.16)
- Keba KeContact P30 X-Serie (ab Firmware-Version 1.11)

### Voraussetzungen

Stellen Sie sicher, dass die folgenden Voraussetzungen erfüllt sind:

- HEMSlogic Gateway ist an die Stromversorgung und das lokale Netzwerk angeschlossen
- Keba KeContact P30 ist an die Stromversorgung und das lokale Netzwerk angeschlossen

## Schnittstelle

Ethernet

#### **Protokoll**

Modbus TCP

## Aktivierung

#### Gehen Sie wie folgt vor, um die Keba KeContact P30 Ladestation zu aktivieren:

| Schritt | Aktion                                                                                                    |
|---------|----------------------------------------------------------------------------------------------------|
| 1       | Schalten Sie den DIP-Schalter DSW1.3 an der Ladestation auf ON.                                                                                                    |
|         | <b>0</b><br><b>1</b><br><b>2</b><br><b>3</b><br><b>4</b><br><b>5</b><br><b>6</b><br><b>7</b><br><b>8</b><br><b>1</b><br><b>2</b><br><b>3</b><br><b>4</b><br><b>5</b><br><b>6</b><br><b>7</b><br><b>8</b><br><b>1</b><br><b>1</b><br><b>2</b><br><b>3</b><br><b>4</b><br><b>5</b><br><b>6</b><br><b>7</b><br><b>8</b><br><b>1</b><br><b>1</b><br><b>1</b><br><b>1</b><br><b>1</b><br><b>1</b><br><b>1</b><br><b>1</b> |
| 2       | Starten Sie die Ladestation neu.                                                                                                    |
|         | Ergebnis:                                                                                                    |
|         | Die Modbus TCP-Schnittstelle ist aktiviert.                                                                                                    |
| 3       | Verbinden Sie die Keba KeContact P30 Ladestation über ein LAN-Kabel mit dem selben Netzwerk wie die Anwendung.                                                                                                    |
|         | HINWEIS                                                                                                    |
|         | Gefahr von Funktionsverlust                                                                                                    |
|         | Verwenden Sie die Modbus TCP-Schnittstelle niemals zusammen mit<br>der UDP-Schnittstelle und umgekehrt.                                                                                                    |
|         | Das Nichtbeachten dieser Anweisung kann einen Funktionsverlust                                                                                                    |
|         | zur Folge haben.                                                                                                    |

## Installationshinweise kompatible Wärmepumpen

## Stiebel Eltron Wärmepumpen

## Gültigkeit

Dies Installationshinweise gelten für Stiebel Eltron Wärmepumpen.

## Voraussetzungen

Stellen Sie sicher, dass die folgenden Voraussetzungen erfüllt sind:

- HEMSlogic Gateway ist an die Stromversorgung und das lokale Netzwerk angeschlossen.
- Stiebel Eltron Wärmepumpe ist an die Stromversorgung und das lokale Netzwerk angeschlossen.
- ISG web ist an die Stromversorgung und das lokale Netzwerk angeschlossen.
- Stiebel Eltron Wärmepumpe und ISG web sind gemäß Herstellerangaben eingerichtet.

## Aktivierung

Gehen Sie wie folgt vor, um die Stiebel Eltron Wärmepumpe zu aktivieren:

| Schritt | Aktion                                                                |
|---------|-----------------------------------------------------------------------|
| 1       | Öffnen Sie die Weboberfläche des ISG web: http://servicewelt.         |
|         | WICHTIG                                                               |
|         | Dies ist nur im Heimnetzwerk möglich.                                 |
| 2       | Wählen Sie die Option <i>Service</i> .                                |
| 3       | Wählen Sie die Option Informationen.                                  |
| 4       | Wählen Sie den Reiter <i>Profile</i> .                                |
| 5       | Stellen Sie sicher, dass die folgenden Informationen hinterlegt sind: |
|         | TCP Port: 502                                                         |
|         | Slave-ID: 1 (unveränderlich)                                          |

## Installationshinweise kompatible Inverter

## Hinweise

# **HINWEIS**

#### **MÖGLICHER FUNKTIONSVERLUST**

⇒ Falls ein Update verfügbar ist, aktualisieren Sie vor der Inbetriebnahme die Firmware des Gerätes. Die Updates und Informationen zur Vorgehensweise erhalten Sie vom Hersteller.

Die Nichtbeachtung dieses Hinweises kann einen Funktionsverlust zur Folge haben.

# **HINWEIS**

#### MÖGLICHER FUNKTIONSVERLUST

➡ Herstellereigene Apps und Services f
ür Energieger
äte k
önnen das Energiemanagementsystem des Gateways beeintr
ächtigen. Wir empfehlen, ausschlie
ßlich die Apps und Services des Gateways zu verwenden.

Die Nichtbeachtung dieses Hinweises kann einen Funktionsverlust zur Folge haben.

### WICHTIG

Befolgen Sie die Hinweise und Anweisungen in der Herstellerdokumentation.

## Anschluss

Die folgende Abbildung zeigt das generelle Anschlussschema der Wechselrichter, mit Ausnahme der Huawei Modelle:

#### WICHTIG

Die Verbindung zwischen HEMSlogic Gateway und den Wechselrichtern des Herstellers Huawei erfolgt über WLan via SDongle.

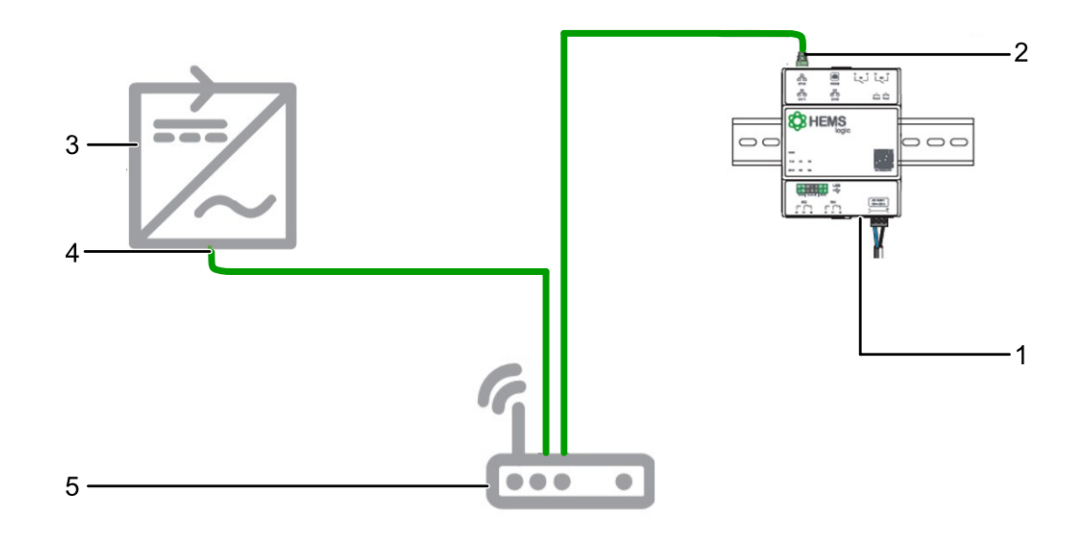

- 1 HEMSlogic Gateway
- 2 ETH1 Ethernetanschluss (RJ45)
- 3 Wechselrichter
- 4 Ethernetanschluss (RJ45)
- 5 Router

## **Fronius Wechselrichter**

## Gültigkeit

Diese Installationshinweise gelten für die folgenden Geräte und Versionen:

- Fronius Symo Gen24
- Fronius Primo 3.0-8.2-1
- Fronius Symo 3.0-3-M-20.0-3-M
- Fronius Symo 3.0-3-S-4.5-3-S mit Firmwarestand ≥ 3.14.1-10
- Fronius Wechselrichter inkl. Datamanager 2.0 Steckkarte

## Voraussetzungen

Stellen Sie sicher, dass die folgenden Voraussetzungen erfüllt sind:

- HEMSlogic Gateway ist an die Stromversorgung und das lokale Netzwerk angeschlossen.
- Fronius Wechselrichter ist an die Stromversorgung und das lokale Netzwerk angeschlossen.

## Schnittstelle

Ethernet

**Protokoll** 

Modbus TCP

## Nachtmodus aktivieren

Gehen Sie wie folgt vor, um den Nachtmodus der Datenschnittsstelle zu aktivieren:

# HINWEIS

#### VERBINDUNGSABBRUCH

Um zu verhindern, dass der Wechselrichter nachts oder bei nicht ausreichender DC-Spannung nicht den Stand-by-Modus wechselt und die Datenverbindung abbricht, aktivieren Sie nach der Inbetriebnahme den Nachtmodus.

# Nichtbeachtung dieses Hinweises kann einen Funktionsverlust zur Folge haben.

| Schritt | Aktion                                                         |
|---------|----------------------------------------------------------------|
| 1       | Öffnen Sie den Menüpunkt SETUP am Display des Wechselrichters. |
| 2       | Wählen Sie das Untermenü Display-Einstellungen.                |
| 3       | Wählen Sie die Option Nachtmodus.                              |
| 4       | Wählen Sie die Einstellung ON.                                 |
| 5       | Drücken Sie die Taste Enter.                                   |
|         | Ergebnis:                                                      |
|         | Der Nachtmodus ist aktiviert.                                  |

# Konfigurieren

Gehen Sie wie folgt vor, um den Fronius Wechselrichter zu aktivieren:

## WICHTIG

Für die Konfiguration wird ein Laptop oder mobiles Endgerät im selben Heimnetzwerk benötigt.

| Schritt | Aktion                                                                                                    |
|---------|----------------------------------------------------------------------------------------------------|
| 1       | <ul> <li>Rufen Sie die Konfigurationsseite auf. Ihnen stehen zwei Möglichkeiten die Konfigurationsseite aufzurufen zur Verfügung:</li> <li>Geben Sie die die IP-Adresse Ihres Produktes in den Webbrowser Ihres Lantons oder mobilen Endgerätes ein</li> </ul> |
|         | Nutzen Sie die Funktion <i>Fronius Datalogger Finder.</i>                                                                                                    |
| 2       | Loggen Sie sich als Techniker ein oder klicken Sie auf die Schaltfläche Solar Web Assistent.                                                                                                    |
| 3       | Öffnen Sie die Einstellungen.                                                                                                    |
| 4       | Wählen Sie den Reiter <i>Modbus</i> .                                                                                                    |
| 5       | Wählen Sie unter <i>Datenausgabe über Modbus</i> die Option tcp.                                                                                                    |
| 6       | Stellen Sie sicher, dass der <i>Modbus Port</i> auf 502 eingestellt ist.                                                                                                    |
| 7       | Stellen Sie sicher, dass String Control-Adress-Offset auf 101 eingestellt ist.                                                                                                    |
| 8       | Wählen Sie unter Sunspec Model Type die option float.                                                                                                    |
| 9       | Aktivieren Sie die Funktion Wechselrichter-Steuerung über Modbus, indem Sie den entsprechenden Haken setzen.                                                                                                    |

## **Huawei Wechselrichter**

## Gültigkeit

Diese Installationshinweise gelten für die folgenden Geräte und Versionen:

Huawei SmartDongle WiFi / FE mit Firmware (FW) SPC 124 mit:

- Huawei Sun2000-L1 Wechselrichter 2 bis4,6 KTL mit FW SPC 115 oder
- Huawei Sun2000-M0 Wechselrichter 3 bis 20 KTL mit FW SPC 139 oder
- Huawei Sun2000-M1 Wechselrichter 3 bis 10 KTL mit FW SPC 139 oder
- Huawei Sun2000-M2 Wechselrichter 12 bis 20 KTL mit FW SPC 139 und
- FusionSolar App mit Version 5.7.059

### Voraussetzungen

Stellen Sie sicher, dass die folgenden Voraussetzungen erfüllt sind:

- HEMSlogic Gateway ist an die Stromversorgung und das lokale Netzwerk angeschlossen.
- Huawei Wechselrichter ist gemäß Herstelleranleitung installiert und konfiguriert.
- Huawei Wechselrichter ist an die Stromversorgung und das lokale Netzwerk angeschlossen.
- Huawei SmartDongle WiFi/FE mit Softwareversion > 124 (Installation lokal über App oder über FusionSolarPortal).

## Schnittstelle

WiFi

**Protokoll** 

Modbus TCP

## Aktivierung

#### WICHTIG

Der Huawei Wechselrichter kann nicht direkt an das HEMSlogic Gateway angeschlossen werden, sondern ausschließlich über SmartDongle.

Gehen Sie wie folgt vor, um den Huawei Wechselrichter über die Sun2000 App zu aktivieren:

| Schritt | Aktion                                                                                                    |
|---------|----------------------------------------------------------------------------------------------------|
| 1       | Sofern noch nicht geschehen: Laden Sie die Sun2000 App auf Ihre mobiles Endgerät und installieren Sie diese. |
| 2       | Verbinden Sie Ihr mobiles Endgerät mit dem Wechselrichter.                                                   |
| 3       | Wählen Sie einen Usernamen und ein Passwort. (Wählen Sie Installer, das Default-Passwort ist 00000a)         |
| 4       | Wählen Sie <i>Einstellungen</i> .                                                                            |

| Schritt | Aktion                                        |
|---------|-----------------------------------------------|
| 5       | Wählen Sie unten Kommunikationskonfiguration. |
| 6       | Wählen SIe Dongle Parameter Einstellungen.    |
| 7       | Wählen Sie <i>Modbus TCP</i> .                |
| 8       | Wählen Sie Aktivieren (uneingeschränkt).      |

Gehen Sie wie folgt vor um den Huawei Wechselrichter über das FusionSolar Portal zu aktivieren:

| Schritt | Aktion                                                                                                    |
|---------|----------------------------------------------------------------------------------------------------|
| 1       | Öffnen Sie das FusionSolar Portal und melden Sie sich an.                                                      |
| 2       | Wählen Sie <i>Anlage</i> und das Register <i>Gerätemanagement</i> .                                            |
| 3       | Wählen Sie <i>SDongle</i> .                                                                                    |
| 4       | Wählen Sie <i>Parameter einstellen</i> .                                                                       |
| 5       | Wählen Sie im Register Zugriffsparameter, unter dem Punkt Verbindung, die Option Aktivieren (uneingeschränkt). |
| 6       | Wählen Sie <i>Einstellung</i> .                                                                                |
|         | Ergebnis:                                                                                                    |
|         | Ihre Änderungen wurden übernommen.                                                                             |

## **Kostal Wechselrichter**

## Gültigkeit

Diese Installationshinweise gelten für die folgenden Geräte und Versionen:

- Kostal Plenticore Plus
- Kostal Piko IQ 3.0 10.0

## Voraussetzungen

Stellen Sie sicher, dass die folgenden Voraussetzungen erfüllt sind:

- HEMSlogic Gateway ist an die Stromversorgung und das lokale Netzwerk angeschlossen.
- Kostal Wechselrichter ist gemäß Herstelleranleitung installiert und konfiguriert.
- Kostal Wechselrichter ist an die Stromversorgung und das lokale Netzwerk angeschlossen.

**Schnittstelle** 

Ethernet

### **Protokoll**

Modbus TCP

### Aktivierung

Gehen Sie wie folgt vor, um den Kostal Wechselrichter zu aktivieren:

| Schritt | Aktion                                                                                                |
|---------|----------------------------------------------------------------------------------------------------|
| 1       | Öffnen Sie den Webbrowser Ihres mobilen Endgerätes.                                                   |
| 2       | Geben Sie die IP-Adresse des Wechselrichters in die Adresszeile ein und drücken Sie die Eingabetaste. |
|         | WICHTIG                                                                                               |
|         | Die IP-Adresse wird im Display des Wechselrichters alternierend angezeigt.                            |
|         | Die IP-Adresse kann auch im Wechselrichtermenü abgefragt werden.                                      |

| Schritt | Aktion                                                                                                    |
|---------|----------------------------------------------------------------------------------------------------|
| 3       | Loggen Sie sich auf dem Webserver des Wechselrichters als<br>Anlagenbetreiber ein.                          |
|         | WICHTIG                                                                                                    |
|         | Bei der Erstanmeldung als Anlagenbetreiber müssen Sie zunächst ein Passwort vergeben.                       |
|         | Gehen Sie wie folgt vor, um ein Passwort zu vergeben:                                                       |
|         | 1. Wählen Sie die Option Passwort vergessen.                                                                |
|         | <ol> <li>Geben Sie im folgenden Menü den Master Key ein und vergeben Sie<br/>ein neues Passwort.</li> </ol> |
|         | WICHTIG                                                                                                    |
|         | Den Master Key finden Sie auf dem Typenschild des Wechselrichters.                                          |
| 4       | Wählen Sie Einstellungen.                                                                                   |
| 5       | Wählen Sie aus der Drop-Down-Liste die Option <i>Modbus / Sunspec (TCP)</i> .                               |
| 6       | Aktivieren Sie die Option Modbus aktivieren.                                                                |
| 7       | Wählen Sie die Option <i>Little endian</i> .                                                                |
| 8       | Stellen Sie sicher, dass die folgenden Parameter angegeben sind:                                            |
|         | Modbus: 1502                                                                                                |
|         | UnitID: 71                                                                                                  |
| 9       | Speichern Sie Ihre Einstellungen ab.                                                                        |

## **SMA Wechselrichter**

## Gültigkeit

Diese Installationshinweise gelten für die folgenden Geräte und Versionen:

- SMA SunnyBoy (SB3.0-1AV-41 / SB3.6-1AV-41 / SB4.0-1AV-41 / SB5.0-1AV-41 / SB6.0-1AV-41) ab Firmware Version 4.00.75.R
- SMA Sunny Boy (SB1.5-1VL-40 / SB2.0-1VL-40 / SB2.5-1VL-40) ab Firmware Version: 3.10.07.R

## Voraussetzungen

Stellen Sie sicher, dass die folgenden Voraussetzungen erfüllt sind:

- HEMSlogic Gateway ist an die Stromversorgung und das lokale Netzwerk angeschlossen.
- SMA Wechselrichter ist gemäß Herstelleranleitung installiert und konfiguriert.
- SMA Wechselrichter ist an die Stromversorgung und das lokale Netzwerk angeschlossen.
- SMA Energy Meter und Sunny Home Manager sind vorhanden.

### **Schnittstelle**

Ethernet

**Protokoll** 

Modbus TCP

## Aktivierung

Gehen Sie wie folgt vor, um den SMA Wechselrichter zu aktivieren:

| Schritt | Aktion                                                                                               |
|---------|----------------------------------------------------------------------------------------------------|
| 1       | Öffnen Sie den Webbrowser Ihres mobilen Endgerätes.                                                  |
| 2       | Geben Sie die IP-Adresse des Wechselrichters in der Adresszeile des Browsers ein.                    |
| 3       | Loggen Sie sich als Installateur ein.                                                                |
|         | WICHTIG                                                                                              |
|         | $\Rightarrow$ Das Standard-Passwort ist 1111.                                                        |
|         | Sollten Sie ein bereits geändertes Passwort vergessen haben,<br>wenden Sie sich an den Kundendienst. |
| 4       | Wählen Sie die Registerkarte Geräteparameter.                                                        |
| 5       | Wählen Sie die Option Parameter bearbeiten.                                                          |
| 6       | Wählen Sie die Option Externe Kommunikation.                                                         |
| 7       | Wählen Sie die Gruppe <i>Modbus</i> .                                                                |
| 8       | Wählen Sie die Option TCP-Server.                                                                    |
| 9       | Wählen Sie in der Dropdown-Liste Eingeschaltet den Eintrag Ja.                                       |

## SolarEdge Wechselrichter

## Gültigkeit

|                 | <ul><li>Diese Installationshinweise gelten f ür die folgenden Ger äte und Versionen:</li><li>SolarEdge Se17k</li></ul>                                                                                                    |
|-----------------|----------------------------------------------------------------------------------------------------|
| Voraussetzungen |                                                                                                    |
|                 | <ul> <li>Stellen Sie sicher, dass die folgenden Voraussetzungen erfüllt sind:</li> <li>HEMSlogic Gateway ist an die Stromversorgung und das lokale Netzwerk<br/>angeschlossen.</li> <li>SolarEdge Wechselrichter ist gemäß Herstelleranleitung installiert und<br/>konfiguriert.</li> <li>SolarEdge Wechselrichter ist an die Stromversorgung und das lokale Netzwerk<br/>angeschlossen.</li> <li>SetApp ist installiert.</li> </ul> |
| Schnittstelle   |                                                                                                    |
|                 | Ethernet                                                                                                    |
| Protokoll       |                                                                                                    |
|                 | ModbusTCP                                                                                                    |
| Aktivierung     |                                                                                                    |
|                 | <ul> <li>Ihr SolarEdge Wechselrichter kann, abhängig vom Gerätetyp, auf eine von zwei</li> <li>Arten aktiviert werden:</li> <li>über die SetApp</li> <li>über das LCD-Display</li> </ul>                                                                                                    |

WICHTIG

Alle SolarEdge Wechselrichter mit SetApp-Konfiguration unterstützen Modbus TCP.

Alle SolarEdge Wechselrichter mit LCD-Display ab Firmware-Version 3.xxxx unterstützen Modbus TCP.

Gehen Sie wie folgt vor, um den SolarEdge Wechselrichter über die SolarApp zu aktivieren:

| Schritt | Aktion                                                             |
|---------|--------------------------------------------------------------------|
| 1       | Öffnen Sie die SetApp.                                             |
| 2       | Wählen Sie das Menü <i>Kommunikation</i> .                         |
| 3       | Aktivieren Sie unter Modbus TCP port die Option Kommunikation.     |
| 4       | Stellen Sie sicher, dass der Standard-Port mit 1502 angegeben ist. |

Gehen Sie wir folgt vor, um den SolarEdge Wechselrichter über das LCD-Display zu aktivieren:

| Schritt | Aktion                                                                   |
|---------|--------------------------------------------------------------------------|
| 1       | Wählen Sie am Display des Wechselrichters die Option Kommunikation.      |
| 2       | Wählen Sie am Display des Wechselrichters die Option <i>LAN</i> .        |
| 3       | Wählen Sie am Display des Wechselrichters die Option <i>Conf.</i>        |
| 4       | Wählen Sie am Display des Wechselrichters die Option <i>Modbus TCP</i> . |
| 5       | Stellen Sie sicher, dass der Standard-Port mit 1502 angegeben ist.       |

Sollte es notwendig sein, den Standard-Port zu ändern, gehen Sie wie folgt vor:

| Schritt | Aktion                                                |
|---------|-------------------------------------------------------|
| 1       | Wählen Sie <i>Modbus TCP</i> .                        |
| 2       | Wählen Sie <i>TCP Port</i> .                          |
| 3       | Stellen Sie die Portnummer ein.                       |
| 4       | Drücken und halten Sie die Entertaste lange gedrückt. |

# Wartung

# Wartung

Das HEMSlogic Gateway ist wartungsfrei. Wenden Sie sich bei Störungen oder Defekten an Ihren Schneider Electric Kundendienst.

#### Schneider Electric

Gothaer Straße 29 40880 Ratingen Telefon: +49 (0) 211 73 74 30 00 www.se.com

Da sich Standards, Spezifikationen und Designs im Laufe der Zeit ändern, lassen Sie sich bitte die gemachten Angaben bestätigen.

© 2014-2020 Schneider Electric. Alle Rechte vorbehalten.